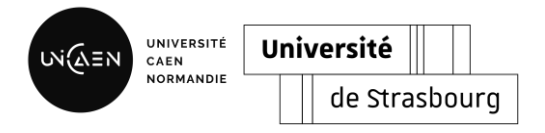

## **Guide utilisateur SMILE**

Dernière mise à jour : 11/09/2024

SMILE est un système de gestion en ligne des publics en mobilité internationale développé par les universités de Caen et Strasbourg. Il vise à dématérialiser les procédures administratives liées aux mobilités encadrées entrantes, à améliorer le suivi et la gestion de ces mobilités et à participer à la bonne mise en œuvre de la Charte *Erasmus Without Paper*. Cet outil est prévu pour être pleinement adaptable et intégrable aux différentes configurations contraintes par l'organisation interne des établissements.

SMILE a pour objectif de proposer un outil numérique de scolarité répondant aux spécificités de la mobilité internationale encadrée entrante et ainsi de faciliter et fiabiliser les démarches administratives.

Ce guide utilisateur a pour but de vous accompagner dans la configuration et dans l'utilisation de l'application SMILE. Vous trouverez l'ensemble des étapes nécessaires pour configurer cet outil afin de l'adapter à l'organisation interne de votre établissement.

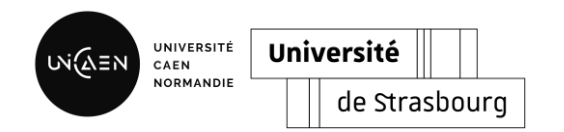

## Table des matières

| Parametrage       3         Etape 1. Import tuitom de l'offre de formation       3         > Import via CSV       3         > Alout menuel       4         Etape 2. Paramétrage des composantes       5         Etape 3. Attribution des pheilèges       7         > Gestion des pheilèges       7         > Gestion des pheilèges       7         > Gestion des pheilèges       7         > Gestion des pheilèges       7         > Attribution des pheilèges       11         Confignation       12         Etape 4. Eduction des pheilèges       12         > Attribution des documents aux gestionnaires       11         Confignation       12         > Supprimer un programme de mobilité       12         > Supprimer un programme de mobilité       13         > Gestion des documents administratifs dernandés par programmes       14         Etape 5. Gestion du catalegue de formation       15         > Alutér cours       15         > Alutér cours       15         > Alutér du contrat pédagogique       18         > Import du templates       19         Villistrion       20         > Manueléneent       19         Villistrion       20 <th>Table des m</th> <th>matières</th> <th>2</th>                                                                                                    | Table des m  | matières                                                                 | 2  |
|----------------------------------------------------------------------------------------------------|--------------|--------------------------------------------------------------------------|----|
| Etape 1: import automation de l'offre de formation       3         >       import automatique (à partir d'Agogée)       3         >       Alout manuel       4         Etape 2: Paramètrage des composantes       5         Etape 3: Attribution des rôles et des privilèges       7         >       Gestion des roles       7         >       Gestion des roles       9         >       Attribution des rôles aux utilizateurs       10         >       Attribution des roles aux utilizateurs       10         >       Attribution des roles aux utilizateurs       11         configuration       12       12         >       Alouter un programme de mobilité       12         >       Alouter un programme de mobilité       12         >       Sestion des doruments aux programmes de mobilité       13         >       Gestion des cours       15         >       Alout des cours       15         >       Modification des cours       16         Etape 5: Configuration du contrat pédagoégue       18         >       Modification des cours       16         Etape 6: Configuration des cours       16         Etape 9: Importation des courset pédagoégue       18 <td< th=""><th>Paramétrag</th><th>age</th><th>3</th></td<>                                                                                                    | Paramétrag   | age                                                                      | 3  |
| <ul> <li>Import sutomatique (à partir d'Apogée)</li> <li>Import sut CSV</li> <li>Apout van CSV</li> <li>Apout van CSV</li> <li>Apout van CSV</li> <li>Gestion des privilèges</li> <li>Artification des robes et des privilèges</li> <li>Attribution des robes et des privilèges</li> <li>Cestion des privilèges</li> <li>Attribution des robes et des privilèges</li> <li>Attribution des robes et des privilèges</li> <li>Attribution des robes et des privilèges</li> <li>Attribution des robes et des privilèges</li> <li>Attribution des robes et des privilèges</li> <li>Attribution des robes aux utilisateurs</li> <li>Distribution des robes aux utilisateurs</li> <li>Attribution des cours</li> <li>Attribution des cours</li> <li>Etape 4 : Cestion des programmes de mobilité</li> <li>Supprimer un programme de mobilité</li> <li>Supprimer un programme de mobilité</li> <li>Supprimer un programme de mobilité</li> <li>Gestion des documents administratifis desandés par programme</li> <li>Gestion des cours</li> <li>Gestion des cours</li> <li>Gestion des cours</li> <li>Apout des cours</li> <li>Apout des cours</li> <li>Supprimer un programme de mobilité</li> <li>Apout des cours</li> <li>Apout des cours</li> <li>Apout des cours</li> <li>Supprimer un programme de mobilité</li> <li>Transfere du contrat prédagogique</li> <li>Manification des cours</li> <li>Section du catalogie de formation</li> <li>Etape 2: Configuration du contrat prédagogique</li> <li>Manification des cours</li> <li>Manification des robus et de durater</li> <li>Par fachier cov</li> <li>Manification des robus et de pré-inscription ou du choix de studiaten</li> <li>Par fachier cov</li> <li>Validation</li> <li>Par fachier cov</li> <li>Validation du catalogie de formation</li> <li>Par fachier cov</li> <li>Validation du catalogie de pré-inscription ou du choix des cours</li> <li>Validation du co</li></ul>         | Etape 1      | 1 : Importation de l'offre de formation                                  | 3  |
| >       Import via CSV                                                                                                    | >            | Import automatique (à partir d'Apogée)                                   | 3  |
| <ul> <li>Ajout manuel</li> <li>Apput manuel</li> <li>Etape 2: Parametrage des composantes</li> <li>Starbarding des composantes</li> <li>Gestion des roles et des privilèges</li> <li>Gestion des roles et des privilèges</li> <li>Attribution des roles aux utilisateurs</li> <li>Gestion des privilèges</li> <li>Attribution des composantes aux gestionnales</li> <li>Attribution des composantes aux gestionnales</li> <li>Attribution des composantes aux gestionnales</li> <li>Attribution des composantes aux gestionnales</li> <li>Attribution des composantes aux gestionnales</li> <li>Attribution des composantes aux gestionnales</li> <li>Configuration</li> <li>Ajouter un programme de mobilité</li> <li>Ajouter un programme de mobilité</li> <li>Supprimer un programme de mobilité</li> <li>Gestion de documents administratifs demandés par programme</li> <li>Gestion de couverture de cours aux programmes de mobilité</li> <li>Ajout des cours</li> <li>Ajout des cours</li> <li>Ajout des cours</li> <li>Supprimer un programme de mobilité</li> <li>Ajout des cours</li> <li>Gestion du catalogue de formation</li> <li>Tistape 5: Gestion du catalogue de formation</li> <li>Tistape 6: Création des templates.</li> <li>Tistape 7: Configuration du contrat pédagopique</li> <li>Import du template du contrat pédagopique</li> <li>Gestion du catalogue de diadiation</li> <li>Stepe 8: Paramétrage du calendrier</li> <li>Vue du dessier indrivadel</li> <li>Vue do dessier indrivadel</li> <li>Vue do dessier indrivadel</li> <li>Vue do dessier indrivadel</li> <li>Vue do dessier indrivadel</li> <li>Vue do dessier indrivadel</li> <li>Vue divident de undrivade</li> <li>Vue divident de undrivade</li> <li>Vue divident de undrivade</li> <li>Vue divident de undrivade</li> <li>Vue divident de undrivade</li> <li>Vue divident de undrivade</li> <li>Vue divident de undrivade</li> <li>Vue divide</li></ul> | >            | Import via CSV                                                           | 3  |
| Etape 2 : Parametrage des composantes       5         Etape 3 : Attribution des roles et des privilèges       7         > Gestion des roles       7         > Gestion des roles       9         > Attribution des roles aux utilisateurs       10         > Attribution des roles aux utilisateurs       10         > Attribution des roles aux utilisateurs       10         > Attribution des roles aux utilisateurs       10         Configuration       12         Etape 4 : Gestion des programmes de mobilité       12         > Ajouter un programme de mobilité       12         > Supprimer un programme de mobilité       13         > Gestion des courses       16         Etape 5 : Gestion du catalogue de formation       15         > Ajout des cours       15         > Modification des cours       16         Etape 6 : Cerlation des templetes       17         Etape 6 : Cerlation des templetes       17         Etape 7 : Configuration du contrat pédagogique       18         > Import du emplete du contrat pédagogique       18         > Leape 1 : Importation des nominés       20         > Vue des dordiets       21         > Vue compléte       22         > Vue demplete du contrat pédagogique       22                                                                                                    | >            | Ajout manuel                                                             | 4  |
| Etape 3: Attribution des röles et des privilèges       .7         > Gestion des röles       .7         > Gestion des röles aux utilisateurs       .10         > Attribution des oble aux utilisateurs       .11         Configuration       .12         Etape 4: Gestion des programmes de mobilité       .12         > Autribution des oble aux utilisateurs       .11         Configuration       .12         Etape 4: Gestion des programmes de mobilité       .12         > Asponter un programme de mobilité       .13         > Gestion des documents administratifs demandés par programme       .13         > Gestion de cours aux programmes de mobilité       .14         Etape 5: Gestion du catalogue de formation       .15         > Modification des cours       .15         > Modification des cours       .16         Etape 5: Creation de tocnata pédagogique       .18         > Etape 6: Creation de stemplates       .17         > Gestion du circuit de validation       .18         Etape 9: Paramétrage du calendrier       .19         > Utilisation       .20         > Par fichier cox       .20         > Manuellement       .21         Etape 10: Suivid des étudiants       .22         > Vue du dossier individuel.                                                                                                    | Etape 2      | 2 : Paramétrage des composantes                                          | 5  |
| > Gestion des rolles                                                                                                    | Etape 3      | 3 : Attribution des rôles et des privilèges                              | 7  |
| Gestion des röks aux utilisateurs                                                                                                    | >            | Gestion des rôles                                                        | 7  |
| Attribution des rôles aux utilisateurs       10         Attribution des composantes aux gestionnaires       11         Configuration       12         Etape 4: Gestion des programmes de mobilité       12         > Ajouter un programme de mobilité       13         > Gestion des documents administratifs demandés par programme       13         > Gestion de documents administratifs demandés par programme       13         > Gestion de fouverture de cours aux programmes de mobilité       14         Etape 5: Gestion du catalogue de formation       15         > Modification des cours       15         > Modification des cours       16         Etape 6: Création de courtar pédagogique       18         > Import du template du contrat pédagogique       18         > Import du template du contrat pédagogique       19         > Vue complate du contrat pédagogique       20         > Par fichier cov       20         > Manuellement       21         > Vue complete       22         > Vue du dossier individuel       22         > Vue du dossier individuel       22         > Vue du dossier individuel       22         > Vue du dossier individuel       22         > Vue du dossier individuel       22         > Vue du d                                                                                                    | >            | Gestion des privilèges                                                   | 9  |
| <ul> <li>Attribution des composantes aux gestionnaires</li> <li>11</li> <li>Configuration</li> <li>12</li> <li>Etape 4 : Gestion des programmes de mobilité</li> <li>12</li> <li>Ajouter un programme de mobilité</li> <li>13</li> <li>Gestion des documents administratifs demandés par programme.</li> <li>13</li> <li>Gestion de fouverture de cours aux programmes de mobilité</li> <li>14</li> <li>Etape 5 : Gestion du catologue de formation</li> <li>15</li> <li>Ajout des cours</li> <li>15</li> <li>Ajout des cours</li> <li>16</li> <li>Etape 5 : Création des templates.</li> <li>17</li> <li>Etape 6 : Création des templates.</li> <li>17</li> <li>Etape 7 : Configuration du contrat pédagogique.</li> <li>18</li> <li>Etape 8 : Paramétrage du calendrier</li> <li>19</li> <li>Vue complète.</li> <li>20</li> <li>Vue complète.</li> <li>21</li> <li>Vue du dossier individuel.</li> <li>22</li> <li>Vue du dossier individuel.</li> <li>23</li> <li>Vue condpiète.</li> <li>24</li> <li>Vue du dossier individuel.</li> <li>25</li> <li>Vue du dossier individuel.</li> <li>26</li> <li>Vue du dossier individuel.</li> <li>27</li> <li>Vue du dossier individuel.</li> <li>28</li> <li>Etape 11 : Conversion des notes</li> <li>24</li> <li>Vue du dossier individuel.</li> <li>25</li> <li>Vue du dossier individuel.</li> <li>26</li> <li>Vue du dossier individuel.</li> <li>27</li> <li>Vue du dossier individuel.</li> <li>28</li> <li>Etape 12: Vue etudiants.</li> <li>29</li> <li>Vue du dossier individuel.</li> <li>20</li> <li>Vue du dossier individuel.</li> <li>21</li> <li>Vue du dossier individuel.</li> <li>22</li> <li>Vue du dossier individuel.</li> <li>23</li> <li>Etape 12: Vue étudiants.</li> <li>24</li> <li>25</li> <li>26</li> <li>26</li> <li>27</li> <li>28</li> <li>29</li></ul>                                                                                                    | >            | Attribution des rôles aux utilisateurs                                   |    |
| Configuration       12         Etape 4 : Gestion des programmes de mobilité       12         >       Ajouter un programme de mobilité       13         >       Supprimer un programme de mobilité       13         >       Gestion des documents administratifs demandés par programme       13         >       Gestion de d'ouverture de cours aux programmes de mobilité       14         Etape 5 : Gestion de radiouenta administratifs demandés par programme       13         >       Gestion de s'ouverture de cours aux programmes de mobilité       14         Etape 5 : Gestion du catalogue de formation       15         >       Aljout des cours       15         >       Modification des cours       16         Etape 5 : Création des templates       17         Etape 7 : Configuration du contrat pédagogique       18         >       Gestion du circuit de validation       18         Etape 8 : Paramétrage du calendrier       19       20         >       Inport at utemplate du contrat pédagogique       20         >       Par fichier csv       20         >       Qui des cours       22         >       Vue complète       22         >       Vue du dossier individuel       22         > <td< td=""><td>&gt;</td><td>Attribution des composantes aux gestionnaires</td><td></td></td<>                                                                                                    | >            | Attribution des composantes aux gestionnaires                            |    |
| Etape 4: Gestion des programmes de mobilité       12         > Ajouter un programme de mobilité       13         > Gestion des documents administratifs demandés par programme       13         > Gestion de l'ouverture de cours aux programmes de mobilité       14         Etupe 5: Gestion du catalogue de formation       15         > Ajout des cours       15         > Modification des cours       15         > Modification des cours       16         Etupe 5: Cestion du catalogue de formation       15         > Modification des cours       16         Etupe 6: Création des templates       17         Etupe 7: Configuration du contrat pédagogique       18         > Import du template du contrat pédagogique       18         > Gestion du circuit de validation       12         Lipape 9: Importation des nominés       20         > Par fichier csv.       20         > Manuellement       22         > Vue complète       22         > Vue complète       22         > Vue du dossier individuel       22         > Vue du du convertisen de notes       24         > Configuration de l'outil conversion de notes       24         > Utilisation ou refus de la phase de pré-inscription ou du choix des cours       23 <td< td=""><td>Configuratio</td><td>tion</td><td></td></td<>                                                                                                    | Configuratio | tion                                                                     |    |
| Ajouter un programme de mobilité       12         Supprimer un programme de mobilité       13         Gestion des documents administratifs demandés par programme       13         Gestion de l'ouverture de cours aux programmes de mobilité       14         Etape 5: Gestion du catalogue de formation       15         Ajout des cours       15         Modification des cours       15         Modification des cours       16         Etape 5: Création des templates.       17         Etape 7: Configuration du contrat pédagogique       18         Import du template du contrat pédagogique       18         Gestion du circuit de validation       18         Etape 8: Paramêtrage du calendrier       19         Utilisation       20         Par fichier csv.       20         Vue compléte       22         Vue compléte       22         Vue compléte       22         Vue compléte       23         Etape 11: Conversion des notes       24         Configuration de l'outil conversion de notes       24         Vue étudiants       22         Vue du dossier individuel       22         Vue compléte       23         Messages       23         Etape 11: Conve                                                                                                    | Etape 4      | 4 : Gestion des programmes de mobilité                                   |    |
| Supprimer un programme de mobilité       13         Gestion des documents administratifs demandés par programme.       13         Gestion de l'ouverture de cours aux programmes de mobilité       14         Etape 5 : Gestion du catalogue de formation       15         Aljout des cours.       15         Modification des cours.       16         Etape 5 : Création du catalogue de formation       16         Etape 5 : Création des cours.       16         Etape 5 : Création des cours.       16         Etape 5 : Création des cours.       16         Etape 5 : Création des cours.       16         Import du templates.       17         Etape 5 : Configuration du contrat pédagogique.       18         Etape 8 : Paramétrage du calendrier       19         Utilisation       20         Etape 9 : Importation des nominés       20         Vue du des endulants.       21         Etape 10 : Suvi des étudiants.       22         Vue du dossier individuel.       22         Vue du dossier individuel.       22         Vue du dossier individuel.       22         Vue du dossier individuel.       22         Vue du dossier individuel.       23         Messages.       23         Etape 11 : C                                                                                                    | >            | Ajouter un programme de mobilité                                         |    |
| Gestion des documents administratifs demandés par programme.       13         Gestion de l'ouverture de cours aux programmes de mobilité       14         Etape 5 : Gestion du catalogue de formation       15         Ajout des cours       15         Modification des cours       16         Etape 6 : Création de storns       16         Etape 6 : Création des cours       17         Etape 6 : Création des cours       18         Import du templates       17         Etape 7 : Configuration du contrat pédagogique       18         Gestion du circuit de validation       18         Etape 8 : Paramétrage du calendrier       19         Utilisation       20         Etape 9 : Importation des nominés       20         P af richier csv       20         > Manuellement       21         Etape 10 : Suivi des étudiants       22         > Vue compléte       22         > Vue du dossier individuel       22         > Vue du dossier individuel       22         > Vue du dossier individuel       22         > Vue du dossier individuel       22         > Vue du dossier individuel       22         > Vue du dossier individuel       22         > Messages       23      <                                                                                                    | >            | Supprimer un programme de mobilité                                       |    |
| Gestion de l'ouverture de cours aux programmes de mobilité                                                                                                    | >            | Gestion des documents administratifs demandés par programme              |    |
| Etape 5 : Gestion du catalogue de formation       15         > Ajout des cours       15         > Modification des cours       16         Etape 6 : Création des templates       17         Etape 7 : Configuration du contrat pédagogique       18         > Import du template du contrat pédagogique       18         > Gestion du circuit de validation       18         Etape 8 : Paramétrage du calendrier       19         Utilisation       20         > Par fichier csv       20         > Manuellement       21         Etape 10 : Suivi des étudiants       22         > Vue complète       22         > Vue du dossier individuel       22         > Vue du dossier individuel       22         > Vue du dossier individuel       22         > Vue du dossier individuel       22         > Vue du dossier individuel       22         > Vue du dossier individuel       22         > Vue du dossier individuel       22         > Vue du dossier individuel       22         > Vue du dossier individuel       22         > Vue du dossier individuel       23         > Messages       23         Etape 11 : Conversion de notes       24         > Utilisation du con                                                                                                    | >            | Gestion de l'ouverture de cours aux programmes de mobilité               | 14 |
| <ul> <li>Ajout des cours</li> <li>15</li> <li>Modification des cours</li> <li>16</li> <li>Etape 6 : Création des templates</li> <li>17</li> <li>Etape 7 : Configuration du contrat pédagogique</li> <li>18</li> <li>Import du template du contrat pédagogique</li> <li>18</li> <li>Gestion du circuit de validation</li> <li>18</li> <li>Etape 8 : Paramétrage du calendrier</li> <li>19</li> <li>Utilisation</li> <li>20</li> <li>Par fichier csv</li> <li>20</li> <li>Manuellement</li> <li>21</li> <li>Etape 10 : Suivi des étudiants</li> <li>22</li> <li>Vue complète</li> <li>22</li> <li>Vue du dossier individuel</li> <li>23</li> <li>Messages</li> <li>23</li> <li>Etape 11 : Conversion de notes</li> <li>24</li> <li>Utilisation de l'outil conversion de notes</li> <li>24</li> <li>Utilisation de soutes</li> <li>25</li> <li>Kessages</li> <li>23</li> <li>Etape 12 : Vue étudiante</li> <li>24</li> <li>Vue générale de son dossier</li> <li>25</li> <li>Etape 13 : Vue référent pédagogique</li> </ul>                                                                                                    | Etape 5      | 5 : Gestion du catalogue de formation                                    |    |
| Modification des cours       16         Etape 6 : Création des templates       17         Etape 7 : Configuration du contrat pédagogique       18         Import du template du contrat pédagogique       18         Gestion du circuit de validation       18         Etape 8 : Paramétrage du calendrier       19         Utilisation       20         Etape 9 : Importation des nominés       20         Par fichier csv       20         Manuellement       21         Etape 10 : Suivi des étudiants       22         Vue complète       22         Vue du dossier individuel       22         Vue du dossier individuel       22         Vue du dossier individuel       23         Etape 11 : Conversion de notes       24         Configuration de l'outil conversion de notes       24         Vue générale de son dossier       26         Etape 12 : Vue étudiante       28         Vue générale de son dossier       28         Vue générale de son dossier       28         Création du convertisseur       26         Etape 13 : Vue référent pédagogique       31                                                                                                    | >            | Ajout des cours                                                          |    |
| Etape 6 : Création des templates.       17         Etape 7 : Configuration du contrat pédagogique.       18         > Import du template du contrat pédagogique.       18         > Gestion du circuit de validation       18         Etape 8 : Paramétrage du calendrier       19         Utilisation       20         Etape 9 : Importation des nominés       20         > Par fichier csv.       20         > Manuellement       21         Etape 10 : Suivi des étudiants.       22         > Vue complète.       22         > Vue complète.       22         > Vue du dossier individuel.       22         > Vue du dossier individuel.       22         > Vue du dossier individuel.       22         > Vue du dossier individuel.       22         > Vue du dossier individuel.       22         > Vue du dossier individuel.       22         > Vue du dossier individuel.       22         > Utilisation ou refus de la phase de pré-inscription ou du choix des cours.       23         > Messages       23         > Configuration de l'outil conversion de notes       24         > Utilisation du convertisseur       26         Etape 12 : Vue étudiante       28         > Vue générale de son dossier </td <td>&gt;</td> <td>Modification des cours</td> <td></td>                                                                                                    | >            | Modification des cours                                                   |    |
| Etape 7 : Configuration du contrat pédagogique       18         > Import du template du contrat pédagogique       18         > Gestion du circuit de validation       18         Etape 8 : Paramétrage du calendrier       19         Utilisation       20         Etape 9 : Importation des nominés       20         > Par fichier csv       20         > Manuellement       21         Etape 10 : Suivi des étudiants       22         > Vue complète       22         > Vue du dossier individuel       22         > Validation ou refus de la phase de pré-inscription ou du choix des cours       23         > Messages       23         Etape 11 : Conversion des notes       24         > Configuration de l'outil conversion de notes       24         > Utilisation du convertisseur       26         Etape 12 : Vue étudiante       28         > Vue générale de son dossier       28         > Création du contrat pédagogique       28         > Création du contrat pédagogique       31                                                                                                    | Etape 6      | 6 : Création des templates                                               |    |
| Import du template du contrat pédagogique       18         Gestion du circuit de validation       18         Etape 8 : Paramétrage du calendrier       19         Utilisation       20         Etape 9 : Importation des nominés       20         > Par fichier csv.       20         > Manuellement       21         Etape 10 : Suivi des étudiants.       22         > Vue complète       22         > Vue du dossier individuel       22         > Vue du dossier individuel       22         > Validation ou refus de la phase de pré-inscription ou du choix des cours       23         > Messages       23         Etape 11 : Conversion des notes       24         > Configuration de l'outil conversion de notes       24         > Utilisation du convertisseur       26         Etape 12 : Vue étudiante       28         > Vue générale de son dossier       28         > Use générale de son dossier       28         > Création du contrat pédagogique       29         Etape 13 : Vue référent pédagogique       31                                                                                                    | Etape 7      | 7 : Configuration du contrat pédagogique                                 |    |
| Gestion du circuit de validation       .18         Etape 8 : Paramétrage du calendrier       .19         Utilisation       .20         Etape 9 : Importation des nominés       .20         > Par fichier csv       .20         > Manuellement       .21         Etape 10 : Suivi des étudiants       .22         > Vue complète       .22         > Vue du dossier individuel       .22         > Vue du dossier individuel       .22         > Validation ou refus de la phase de pré-inscription ou du choix des cours       .23         > Messages       .23         Etape 11 : Conversion des notes       .24         > Configuration de l'outil conversion de notes       .24         > Utilisation du convertisseur       .26         Etape 12 : Vue étudiante       .28         > Vue générale de son dossier       .28         > Use générale de son dossier       .28         > Création du contrat pédagogique       .29         Etape 13 : Vue référent pédagogique       .31                                                                                                    | >            | Import du template du contrat pédagogique                                |    |
| Etape 8 : Paramétrage du calendrier       19         Utilisation       20         Etape 9 : Importation des nominés       20         > Par fichier csv       20         > Manuellement       21         Etape 10 : Suivi des étudiants.       22         > Vue complète.       22         > Vue du dossier individuel       22         > Vue du dossier individuel       22         > Validation ou refus de la phase de pré-inscription ou du choix des cours       23         > Messages       23         Etape 11 : Conversion des notes       24         > Configuration de l'outil conversion de notes       24         > Utilisation du convertisseur       26         Etape 12 : Vue étudiante       28         > Vue générale de son dossier       28         > Création du contrat pédagogique       29         Etape 13 : Vue référent pédagogique       31                                                                                                    | >            | Gestion du circuit de validation                                         |    |
| Utilisation       20         Etape 9 : Importation des nominés       20         > Par fichier csv       20         > Manuellement       21         Etape 10 : Suivi des étudiants       22         > Vue complète       22         > Vue du dossier individuel       22         > Vue du dossier individuel       22         > Validation ou refus de la phase de pré-inscription ou du choix des cours       23         > Messages       23         Etape 11 : Conversion des notes       24         > Configuration de l'outil conversion de notes       24         > Utilisation du convertisseur       26         Etape 12 : Vue étudiante       28         > Vue générale de son dossier       28         > Création du contrat pédagogique       29         Etape 13 : Vue référent pédagogique       31                                                                                                    | Etape 8      | 8 : Paramétrage du calendrier                                            |    |
| Etape 9 : Importation des nominés       20 <ul> <li>Par fichier csv.</li> <li>Manuellement</li> <li>21</li> <li>Etape 10 : Suivi des étudiants.</li> <li>22</li> <li>Vue complète.</li> <li>22</li> <li>Vue du dossier individuel.</li> <li>22</li> <li>Vue du dossier individuel.</li> <li>23</li> <li>Validation ou refus de la phase de pré-inscription ou du choix des cours.</li> <li>23</li> <li>Messages.</li> <li>23</li> <li>Etape 11 : Conversion des notes</li> <li>24</li> <li>Configuration de l'outil conversion de notes</li> <li>24</li> <li>Utilisation du convertisseur</li> <li>25</li> <li>Etape 12 : Vue étudiante.</li> <li>28</li> <li>Vue générale de son dossier</li> <li>28</li> <li>Création du contrat pédagogique</li> <li>29</li> <li>Etape 13 : Vue référent pédagogique</li> <li>31</li> </ul>                                                                                                    | Utilisation  |                                                                          | 20 |
| Par fichier csv.       20         Manuellement       21         Etape 10 : Suivi des étudiants.       22         Vue complète       22         Vue du dossier individuel       22         Vue du dossier individuel       22         Vue du dossier individuel       22         Vue du dossier individuel       22         Vue du dossier individuel       22         Validation ou refus de la phase de pré-inscription ou du choix des cours.       23         Messages       23         Configuration des notes       24         Configuration de l'outil conversion de notes       24         Utilisation du convertisseur       26         Etape 12 : Vue étudiante.       28         Vue générale de son dossier       28         Création du contrat pédagogique       29         Etape 13 : Vue référent pédagogique       31                                                                                                    | Etape 9      | 9 : Importation des nominés                                              | 20 |
| <ul> <li>Manuellement</li></ul>                                                                                                    | >            | Par fichier csv                                                          | 20 |
| Etape 10 : Suivi des étudiants.       22         > Vue complète.       22         > Vue du dossier individuel       22         > Validation ou refus de la phase de pré-inscription ou du choix des cours       23         > Messages       23         Etape 11 : Conversion des notes       24         > Configuration de l'outil conversion de notes       24         > Utilisation du convertisseur       26         Etape 12 : Vue étudiante       28         > Vue générale de son dossier       28         > Création du contrat pédagogique       29         Etape 13 : Vue référent pédagogique       31                                                                                                    | ~            | Manuellement                                                             | 21 |
| <ul> <li>&gt; Vue complète</li></ul>                                                                                                    | Etape 1      | 10 : Suivi des étudiants                                                 |    |
| <ul> <li>Vue du dossier individuel</li></ul>                                                                                                    | >            | Vue complète                                                             |    |
| <ul> <li>Validation ou refus de la phase de pré-inscription ou du choix des cours</li> <li>Messages</li> <li>23</li> <li>Messages</li> <li>23</li> <li>Etape 11 : Conversion des notes</li> <li>24</li> <li>Configuration de l'outil conversion de notes</li> <li>24</li> <li>Utilisation du convertisseur</li> <li>26</li> <li>Etape 12 : Vue étudiante</li> <li>28</li> <li>Vue générale de son dossier</li> <li>28</li> <li>Création du contrat pédagogique</li> <li>29</li> <li>Etape 13 : Vue référent pédagogique</li> </ul>                                                                                                    | >            | Vue du dossier individuel                                                |    |
| <ul> <li>Messages</li> <li>23</li> <li>Etape 11 : Conversion des notes</li> <li>Configuration de l'outil conversion de notes</li> <li>Configuration du convertisseur</li> <li>Utilisation du convertisseur</li> <li>26</li> <li>Etape 12 : Vue étudiante</li> <li>Vue générale de son dossier</li> <li>28</li> <li>Création du contrat pédagogique</li> <li>29</li> <li>Etape 13 : Vue référent pédagogique</li> </ul>                                                                                                    | >            | Validation ou refus de la phase de pré-inscription ou du choix des cours | 23 |
| Etape 11 : Conversion des notes       .24         > Configuration de l'outil conversion de notes       .24         > Utilisation du convertisseur       .26         Etape 12 : Vue étudiante       .28         > Vue générale de son dossier       .28         > Création du contrat pédagogique       .29         Etape 13 : Vue référent pédagogique       .31                                                                                                    | ~            | Messages                                                                 | 23 |
| <ul> <li>Configuration de l'outil conversion de notes</li> <li>Utilisation du convertisseur</li> <li>26</li> <li>Etape 12 : Vue étudiante</li> <li>28</li> <li>Vue générale de son dossier</li> <li>28</li> <li>Création du contrat pédagogique</li> <li>29</li> <li>Etape 13 : Vue référent pédagogique</li> </ul>                                                                                                    | Etape 1      | 11 : Conversion des notes                                                | 24 |
| <ul> <li>&gt; Utilisation du convertisseur</li></ul>                                                                                                    | >            | Configuration de l'outil conversion de notes                             | 24 |
| Etape 12 : Vue étudiante       .28         > Vue générale de son dossier       .28         > Création du contrat pédagogique       .29         Etape 13 : Vue référent pédagogique       .31                                                                                                    | >            | Utilisation du convertisseur                                             | 26 |
| <ul> <li>Vue générale de son dossier</li></ul>                                                                                                    | Etape 1      | 12 : Vue étudiante                                                       |    |
| <ul> <li>Création du contrat pédagogique</li></ul>                                                                                                    | >            | Vue générale de son dossier                                              |    |
| Etape 13 : Vue référent pédagogique                                                                                                    | >            | Création du contrat pédagogique                                          | 29 |
|                                                                                                    | Etape 1      | 13 : Vue référent pédagogique                                            |    |

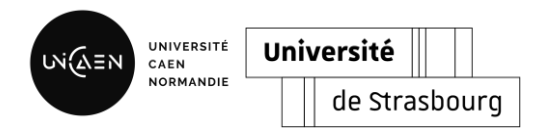

## Paramétrage

## Etape 1 : Importation de l'offre de formation

### Import automatique (à partir d'Apogée)

Toutes les instructions sont sur le Github d'Esup Portal : <u>https://github.com/EsupPortail/esup-smile?tab=readme-ov-file#readme</u>

#### Import via CSV

Il est tout à fait possible d'importer l'offre de formation à partir d'un fichier .csv. Dans le menu administration (exclusivement réservé aux administrateurs fonctionnels et techniques), choisir « **Import de données** » puis cliquer sur « Import CSV » au niveau de formation.

Attention de bien s'assurer que les champs obligatoires soient bien présents.

| S My space Etudiants Cours Configuration                                                                                     | Administration -                                                       | Alde      Eranny Houllier, Administrateur fonctionnel   Déconnexion |
|----------------------------------------------------------------------------------------------------|------------------------------------------------------------------------|---------------------------------------------------------------------|
| Import des données                                                                                                    |                                                                        |                                                                     |
| Attention : Si vous avez un import de données automatisé par<br>Pour mettre en place un import de données automatisé, vous p | API ou autre, il est découragé de<br>pouvez contacter le support techr | passer par l'import de fichier CSV en même temps.<br>Ique.          |
| Table                                                                                                    | Row                                                                    | Action                                                              |
| Composante                                                                                                    | 10                                                                     | Import CSV                                                          |
| Formation                                                                                                    | 207                                                                    | Import CSV                                                          |
| Cours                                                                                                    | 1921                                                                   | Import CSV                                                          |

Choisissez le fichier à importer et cliquez sur « Importer ».

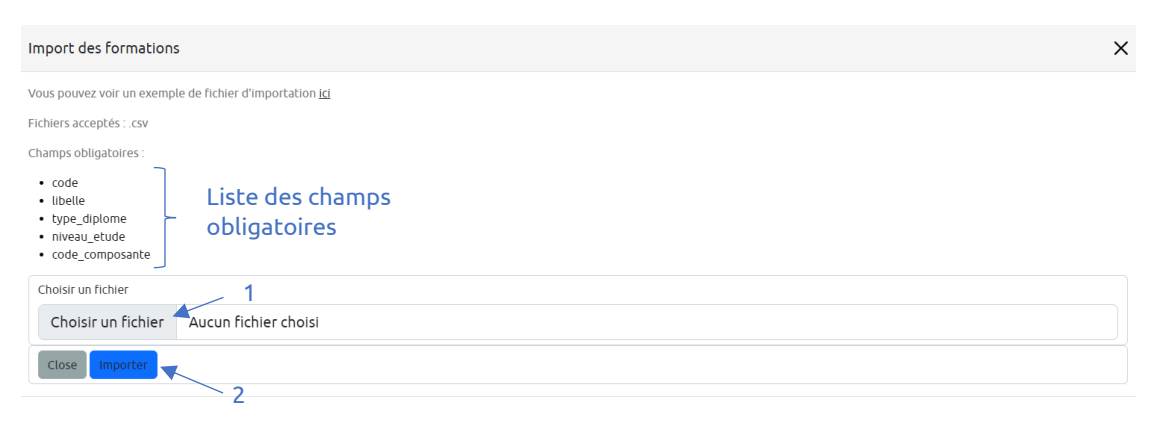

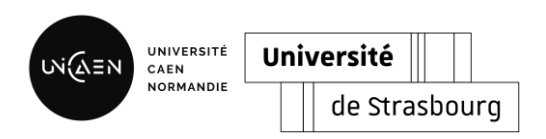

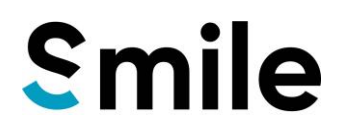

~ ]

### > Ajout manuel

🗅 🦘 🖻 B I 🗄 🎟 🕶 🔳 🗉 🗄 Normal

Description

Objectif

Il est également possible d'ajouter manuellement un cours. Dans le menu « Configuration » puis « Programmes de mobilité », choisir « Ajouter un cours » et ensuite compléter les champs proposés.

| S                   | My space     | Etudiants                      | Cours                       | Confi    | guration 🝷      | Admir         | nistration   | •                         | •                      | 🕜 Alde 👻                                 | L Fanny Houll           | <b>ller</b> , Admin | istrateur fonctionn  | el   <u>Déconnexion</u>               |             |
|---------------------|--------------|--------------------------------|-----------------------------|----------|-----------------|---------------|--------------|---------------------------|------------------------|------------------------------------------|-------------------------|---------------------|----------------------|---------------------------------------|-------------|
| cŕ                  |              |                                | u ité                       | Proce    | essus Contrat ( | d'Etude       | _            |                           |                        |                                          |                         |                     |                      |                                       |             |
| GEI                 | RERLA        | MOB                            | ILIIE                       | Prog     | rammes de mo    | bilité        |              |                           |                        |                                          |                         |                     |                      |                                       |             |
| 🛨 Ajoute            | r un program | me                             |                             | Caler    | idrier          |               | ļ            |                           |                        |                                          |                         |                     |                      |                                       |             |
| 🛨 Ajoute            | r un cours   |                                |                             |          |                 |               |              |                           |                        |                                          |                         |                     |                      |                                       |             |
| Composa             | nte          | ~                              | Intitulé d                  | es cours |                 | Seme          | estre        |                           | ~                      | ECTS                                     |                         |                     | Langue               | ~                                     |             |
| Compone             | nt⊺∔ Code    | †∔ Title                       | ţţ                          | ECTS 14  | Langage 14      | <b>S1</b> 11∔ | <b>S2</b> ↑↓ | Progra<br>d'écha<br>Erasm | amme<br>inge<br>us+ 11 | Programme<br>d'échange<br>Interuniversit | MIC <br>aire 1↓ Droit 1 | MIC<br> <br>FLE-    | Inter<br>↓ U/DUEF 1↓ | BIP  <br>Intelligence<br>Artificielle | ↓ Action †↓ |
| Carré<br>internatio | 3SEEI<br>nal | DE Enseig<br>discip<br>l'école | gnements<br>linaires à<br>e | 3        | Français        |               |              |                           |                        |                                          |                         |                     |                      |                                       | 1           |
| Carré<br>internatio | 3SOC<br>nal  | 42 Sociol<br>numé              | ogie du<br>rique            | 3        | Français        |               |              |                           |                        |                                          |                         |                     |                      |                                       | -           |
| Carré<br>internatio | DUVI<br>nal  | EC3 Explo<br>anglai            | iter en<br>is des<br>       | 3        | Anglais         |               |              |                           |                        |                                          |                         |                     |                      |                                       | *           |
|                     | DD CO        | URSE                           |                             |          |                 |               |              |                           |                        |                                          |                         |                     |                      |                                       |             |
| ← Reto              | ur           |                                |                             |          |                 |               |              |                           |                        |                                          |                         |                     |                      |                                       |             |
| Composa             | nte          |                                |                             | Formati  | ion             |               |              |                           | Code o                 | le l'objet                               |                         | Lit                 | ellé                 |                                       |             |
| Compos              | santes       |                                | ~                           | Forma    | ations          |               |              | ~                         |                        |                                          |                         |                     |                      |                                       |             |
| Langue E            | nseianemen   |                                |                             | ECTS     |                 |               |              |                           | Semes                  | tre                                      |                         | Vo                  | lume horaire         |                                       |             |

**S1** 

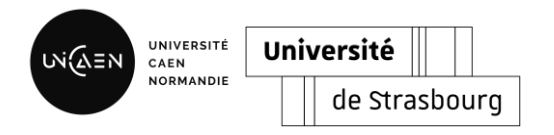

## Etape 2 : Paramétrage des composantes

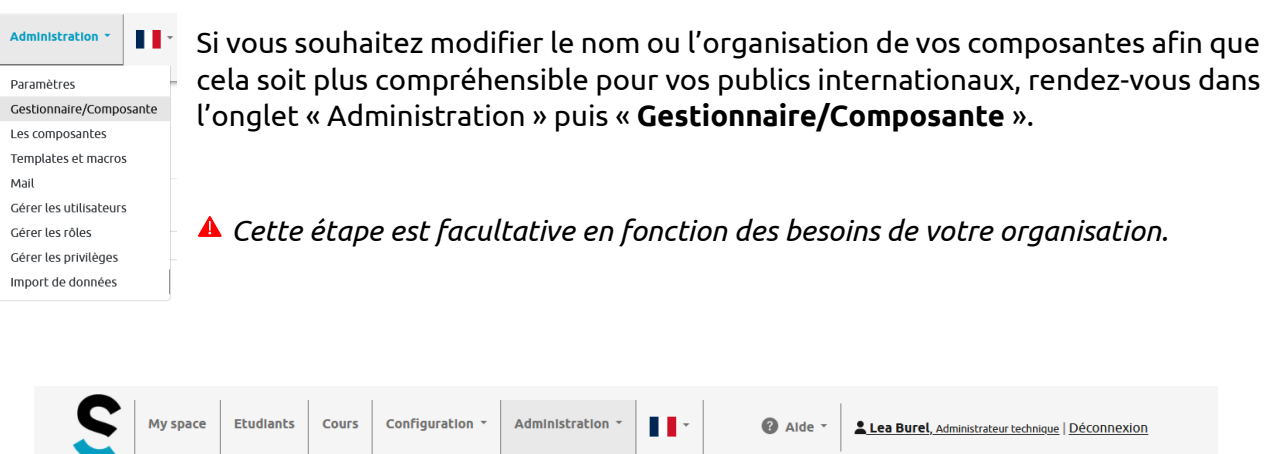

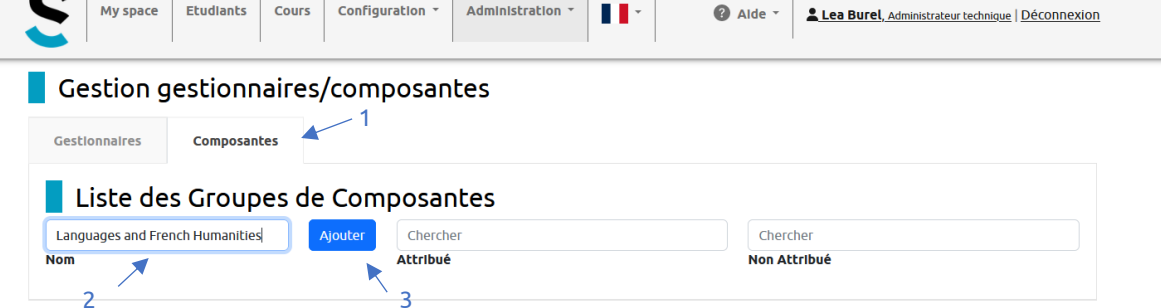

Pour renommer et/ou regrouper des composantes, rendez-vous dans l'onglet « Composantes », puis complétez le champ « Nom » avec la nouvelle appellation choisie. Puis cliquez sur « Ajouter ».

| Gestion gestionnaires/          | composantes                         |   |                                          |  |
|---------------------------------|-------------------------------------|---|------------------------------------------|--|
| Gestionnaires Composantes       |                                     |   |                                          |  |
| Liste des Groupes de            | Composantes                         |   |                                          |  |
| Languages and French Humanities | outer Chercher                      |   | Chercher                                 |  |
| lom                             | Attribué                            |   | Non Attribué                             |  |
| Languages and French Humanities | UFR des Langues Vivantes Étrangeres | - | UFR de Droit, AES et admin. publique     |  |
|                                 | UFR Humanités et Sciences Sociales  | - | IAE Caen, École univ. de Management      |  |
|                                 |                                     |   | UFR STAPS                                |  |
|                                 |                                     |   | UFR de Psychologie                       |  |
|                                 |                                     |   | Carré international                      |  |
|                                 |                                     |   | Inst. Nat. Sup. Professorat et Education |  |
|                                 |                                     |   | LIER dos Sciencos                        |  |
|                                 |                                     |   |                                          |  |

En cliquant sur le nouveau nom créé, vous retrouvez à droite la liste des composantes importées dans SMILE. En cliquant sur +, vous pouvez ajouter les composantes qui seront rattachées sous la nouvelle dénomination. Une fois ajouté, le nom de la composante passe dans la colonne « Attribué ».

Si vous souhaitez retirer une composante d'une catégorie, vous n'avez qu'à cliquer sur — et la composante repassera dans la colonne « Non attribué ».

| UNIZ | NEN                                                | UNIVE<br>CAEN<br>NORM           | AND                           | IE                 | Un            | ive             | e <b>rsi</b><br>de | <b>té</b><br>Str | as               | b          | burg                     | Smile                                                                                                    |
|------|----------------------------------------------------|---------------------------------|-------------------------------|--------------------|---------------|-----------------|--------------------|------------------|------------------|------------|--------------------------|----------------------------------------------------------------------------------------------------|
|      | COURS<br>Been d'ade 70<br>Been trig 7 ABR          | Badwes                          | CHARS Di<br>Derive under<br>F | nifipiration *   A | distantiantia | <b>11</b>       | 0                  |                  | ins Barel on     | nenos atar | cadamone i Detcorinezati | S My space Etudiants Cours Configuration - Administration - 11 - O Ade - Lies Barel Administrational Decomposition |
|      | Ma compos                                          | inte princip                    | oale                          |                    | Choix         |                 |                    |                  |                  |            |                          |                                                                                                    |
|      | Maximmer.                                          |                                 |                               | Ψ.                 | Pears         | ,               | <b>cm</b>          |                  | svipel           |            |                          | Gestion gestionnaires/composantes                                                                                  |
|      | Allocation<br>BCTS DOWN (P)<br>Meanway 2015-04 (D) | nganarite projestan             | e                             |                    | En atten      | last soire vali | lidice, visa per   | Are sinalar y    | on chain the cas |            |                          | Gestionnaires Composantes                                                                                          |
|      |                                                    |                                 |                               |                    |               |                 |                    |                  |                  |            | 1000 (B)                 | Attribution des gestionnaires                                                                                      |
|      | Al                                                 |                                 |                               | nation des cours   | and and       |                 | Sterror            |                  | nge              | -          | 10.75 - 40.              | Nom Attribué Non Attribué                                                                                          |
|      | Languages and free                                 | ah merandian 📍                  |                               | Nom                |               | Nivesu          | Semestre           | Langue           | ects             | vee        | selectioner              | Lea Burel Languages and French Humanities +                                                                        |
|      | Languages and free<br>Humanities                   | ch. UFR des Lang<br>Etrasperes  | oes Weartes                   | 1 Grammaine Experi | gnai.         |                 | 51                 | Français         | 1                |            |                          |                                                                                                    |
|      | Languages and Tree<br>Harmonities                  | ch. UTR des Lange<br>Strangeren | um Vication                   | 15140miol34        | rube          | 1               | 31                 | Français         | 2                | •          |                          |                                                                                                    |
|      | Languages and the<br>Municeties                    | di um des Lang<br>Etrangenes    | ues Vivanties                 | 1.53 Kalen Tüdl    | en 4042       | 8               | .11                | tranças          | 3                |            |                          |                                                                                                    |
|      | Languages and irres                                | ch um Hamonite                  | ts et                         | 2ASTOTT INDUGU     | a Neuman      |                 | 52                 | Français         | 3                |            |                          |                                                                                                    |

On retrouve ces nouveaux noms de composantes dans les filtres du catalogue de l'offre de formation et dans la gestion d'attribution de composantes aux gestionnaires (cf. étape 3).

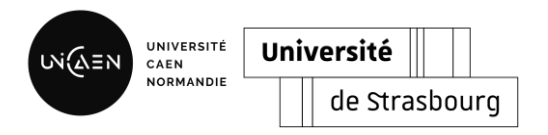

## Etape 3 : Attribution des rôles et des privilèges

Les rôles permettent aux utilisateurs de n'avoir accès qu'aux fonctionnalités dont ils ont besoin. L'application SMILE est configurée automatiquement avec 5 rôles :

- Le rôle **d'administrateur technique** correspond à un profil « informatique ». Il intervient au moment de l'installation de SMILE et a accès à l'entièreté de l'application.
- Le rôle d'administrateur fonctionnel correspond à un profil « relation internationale ». Il intervient au moment de la configuration de l'application. Ses accès sont plus restreints que l'administrateur technique, mais garde l'accès aux pages de configuration de l'application.
- Le rôle de gestionnaire correspond aux gestionnaires, en composantes ou en centrale, en fonction de l'organisation interne de votre établissement. Il intervient pour le suivi des publics en mobilité entrante et a accès au suivi de ses étudiants, au catalogue de cours et à l'outil de conversion de notes.
- Le rôle de **référent** correspond aux enseignants (ou personnels administratifs dans certains cas) en charge de la validation des contrats pédagogiques.
- Le rôle d'**étudiant** permet l'accès à son dossier individuel et au catalogue de cours.

Libre à vous d'ajouter d'autres rôles et de les configurer de façon à ce qu'ils correspondent à l'organisation interne de votre établissement.

Attention, la multiplication du nombre de rôles peut complexifier la gestion de l'application.

## Gestion des rôles

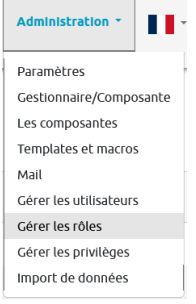

La gestion des rôles s'effectue dans l'onglet « Administration » puis « **Gérer les rôles** ». Sur cette page, vous pouvez consulter la liste des rôles disponibles, faire un export des utilisateurs par rôle et ajouter, modifier ou supprimer un rôle.

|                            | Jniversité de Strasbou     | rg              |                   |              | S                 | m                                  | ile                   |     |
|----------------------------|----------------------------|-----------------|-------------------|--------------|-------------------|------------------------------------|-----------------------|-----|
| My space Etudi             | ants Cours Configurat      | ion • Administ  | ration *          | -            | Alde 👻 💄 Lea B    | <b>urel</b> , Administrateur techr | nique   Déconnexion   |     |
| <b>∖ôles</b>               | Ajouter un<br>nouveau rôle |                 |                   |              |                   |                                    |                       |     |
| Liste des rôl              | es                         |                 |                   |              |                   | F                                  | kporter               |     |
| Afficher 10 v éléments     |                            |                 |                   |              | Filtre de r       | echerche :                         |                       |     |
| Rôle                       | t↓ Rôle parent             | 11 Utilisateur: | s î↓ <b>¢/≗</b> 1 | Accès extéri | eur 🕕 Est affiché | é 🕕 Filtre Ldap                    | Action 1              | upp |
| Administrateur fonctionnel | Gestionnaire               | <u>1</u>        | <b>±</b>          | 0            | 0                 | Modifier -                         |                       |     |
| Administrateur technique   | Administrateur fonctionne  | el <u>4</u>     | <b>.</b>          | 0            | 0                 |                                    | Ľ <b>e</b>            |     |
| Etudiant                   | Standard                   | <u>1</u>        | <b>±</b>          | 0            | 0                 |                                    | Ľ <b>.</b>            |     |
| Gestionnaire               | Standard                   | <u>1</u>        | <b>±</b>          | 0            | 0                 |                                    | Ľ <u>Þ</u> .          |     |
| Invité                     |                            | <u> </u>        | <b>±</b>          | 0            | 0                 |                                    | C. <b>B</b> .         |     |
| Référent                   | Standard                   | <u>1</u>        | *                 | 0            | 0                 |                                    | <b>Ľ</b> . <b>Ľ</b> , |     |
| Standard 🥝                 |                            | <u>0</u>        | *                 | 0            | 0                 |                                    | Ľ <b>.</b>            |     |
| Affichage : 🗐 1 - 7 sur 7  |                            |                 |                   |              |                   |                                    | < 1 >                 |     |

Pour ajouter un nouveau rôle, cliquez sur le bouton « Ajouter un rôle ». Ensuite, vous devez compléter les différents champs (libellé, description, identifiant, rôle parent, filtre LDAP). Puis cliquez sur « Enregistrer ». Vous retrouverez votre nouveau rôle dans la liste et pourrez le configurer en lui associant des privilèges.

| Ajout d'un nouveau rôle | ×    |
|-------------------------|------|
| * : champs obligatoires |      |
| Libellé : *             |      |
|                         |      |
| Description :           |      |
|                         |      |
|                         | 10.  |
| Identifiant : *         |      |
|                         |      |
| Rôle parent :           |      |
| Aucun rôle parent       |      |
| C rôle par défaut       |      |
| C rôle automatique      |      |
| 💈 accès extérieur       |      |
| 🗹 est affiché           |      |
| Filtre LDAP :           |      |
|                         |      |
| B Enregistrer           |      |
| Fer                     | rmer |

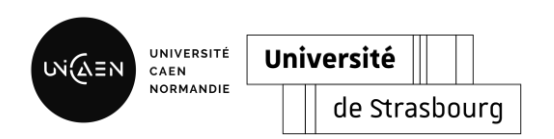

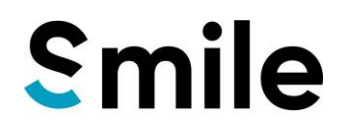

## Gestion des privilèges

| <sup>ration</sup> Une fois le role cre<br>ce faire, la gestior                                                                                                    | n des privilèges s'e                                                                                                    | ffect | ue da                                                                                                    | ns l'a                                | ongle                                 | et « Ad                  | minist         | ration      |
|----------------------------------------------------------------------------------------------------|----------------------------------------------------------------------------------------------------|-------|----------------------------------------------------------------------------------------------------|---------------------------------------|---------------------------------------|--------------------------|----------------|-------------|
| vire/Composante<br>osantes<br>s et macros<br>utilisateurs<br>róles                                                                                                    | eyes ».                                                                                                    |       |                                                                                                    |                                       |                                       |                          |                |             |
| privilèges<br>données                                                                                                    |                                                                                                    |       |                                                                                                    |                                       |                                       |                          |                |             |
|                                                                                                    |                                                                                                    |       |                                                                                                    |                                       |                                       |                          |                |             |
| S My space Etudiants Cours Confi                                                                                                    | iguration - Administration -                                                                                                    | •     | 0                                                                                                    | Aide -                                | <u>Lea B</u>                          | <b>urel</b> , Administra | teur technique | Déconnexion |
| Gestion des privilèges                                                                                                    |                                                                                                    |       |                                                                                                    |                                       |                                       |                          |                |             |
| Filtrer les privilèges                                                                                                    |                                                                                                    |       |                                                                                                    |                                       |                                       |                          |                |             |
|                                                                                                    |                                                                                                    |       |                                                                                                    |                                       |                                       |                          |                |             |
| Tous les namespaces                                                                                                    | Tiltrer Geff                                                                                                    | acer  | 2                                                                                                    |                                       |                                       |                          |                |             |
| Tous les namespaces                                                                                                    | ▼ filtrer 4 eff.                                                                                                    | acer  | ured indue                                                                                                    | ure<br>provinte spite                 | erent stands                          | þ                        |                |             |
| Tous les namespaces                                                                                                    | ♥ filtrer ♥ eff:<br>¢ <sup>geff</sup><br>Rôles                                                                                                    | acer  | ure cetion                                                                                                    | ne printe pet                         | spect spect                           | ð                        |                |             |
| Tous les namespaces  Privilèges  Cestion des paramétres globaux de SMILE  Afficher la source des données                                                                                                    | ♥ filtrer ♥ eff.<br>¢eff.<br>Rôles                                                                                                    | acer  | need of the state                                                                                                    | ne<br>prite se                        | erent grande                          | 8                        |                |             |
| Tous les namespaces                                                                                                    | ♥ filtrer ♥ eff:<br>byr<br>Rôles                                                                                                    | acer  | net corrections                                                                                                    | sse<br>svite pet                      | Sparks                                | 8                        |                |             |
| Tous les namespaces                                                                                                    | ♥ filtrer ♥ eff<br>voor<br>Rôles                                                                                                    | acer  | o c                                                                                                    | nyre<br>nyrite yte                    | erent sconta                          | ò                        |                |             |
| Tous les namespaces                                                                                                    | ♥ filtrer ♥ eff<br>kötöö<br>Rôles<br>0 (                                                                                                    | acer  | need not a start of the start of the start o | n n n n n n n n n n n n n n n n n n n |                                       | 8                        |                |             |
| Tous les namespaces         Privilèges I         Gestion des paramétres globaux de SMILE I         Afficher la source des données         Authenticate Shibb I         Authentication Shibb         Gestion des inscriptions I         Accès aux inscriptions                                                                                                    | ♥ filtrer ♥ eff<br>both<br>Rôles                                                                                                    | acer  | nove costore                                                                                                    |                                       | sparte                                | 8                        |                |             |
| Tous les namespaces         Privilèges I         Gestion des paramétres globaux de SMILE I         Afficher la source des données         Authenticate Shibb I         Authentication Shibb         Gestion des inscriptions I         Accès aux inscriptions         Gestion de l'offre de formation I                                                                                                    | ♥ filtrer ♥ eff<br>Borrison<br>Rôles                                                                                                    |       | spectrus<br>steart certain<br>o c                                                                                                    | sse<br>sovie see                      | erent standard                        | ¢                        |                |             |
| Tous les namespaces         Frivilèges I         Gestion des paramétres globaux de SMILE I         Afficher la source des données         Authenticate Shibb I         Authentication Shibb         Gestion des inscriptions I         Accès aux inscriptions         Gestion de l'offre de formation I         Acces à l'offre de formation                                                                                    | ▼ filtrer                                                                                                    |       |                                                                                                    |                                       | • • • • • • • • • • • • • • • • • • • | ð                        |                |             |
| Tous les namespaces         Privilèges I         Gestion des paramètres globaux de SMILE I         Afficher la source des données         Authenticate Shibb I         Authentication Shibb         Gestion des inscriptions I         Accès aux inscriptions         Gestion de l'offre de formation I         Acces à l'offre de formation         Acces à l'offre de formation                                               | ♥ filtrer ♥ eff<br>vertical eff<br>vertical eff |       |                                                                                                    |                                       | • • • • • • • • • • • • • • • • • • • | 8                        |                |             |
| Tous les namespaces         Privilèges I         Gestion des paramétres globaux de SMILE I         Afficher la source des données         Authenticate Shibb I         Authentication Shibb         Gestion des inscriptions I         Accès aux inscriptions         Accès à l'offre de formation         Acces à l'offre de formation         Afficher les formations         Ajouter une formation                           | ▼ filtrer         ■ eff.           type         type           Rôles         ●           ●         ●           ●         ●           ●         ●           ●         ●           ●         ●           ●         ●           ●         ●           ●         ●           ●         ●           ●         ●                                                                                                    |       |                                                                                                    |                                       |                                       | ð                        |                |             |
| Tous les namespaces         Privilèges         Cestion des paramètres globaux de SMILE         Afficher la source des données         Authenticate Shibb         Authentication Shibb         Cestion des inscriptions         Accès aux inscriptions         Cestion de l'offre de formation         Acces à l'offre de formation         Afficher les formations         Ajouter une formation         Modifier une formation | ▼ filtrer         ■ eff.           pserio         Röles           0         0           0         0           0         0           0         0           0         0           0         0           0         0           0         0           0         0           0         0           0         0           0         0           0         0                                                                                                    |       |                                                                                                    |                                       |                                       | ð.                       |                |             |

il O suffit de cliquer sur ♥ ou ♥.

▲ La création de nouveaux privilèges (s'ils n'existent pas) n'est possible que sur demande à la DSI.

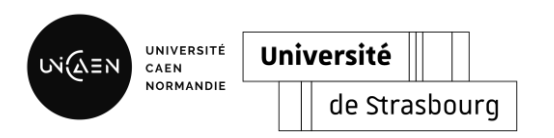

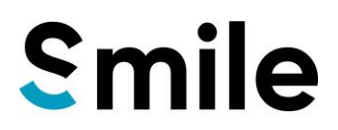

#### > <u>Attribution des rôles aux utilisateurs</u>

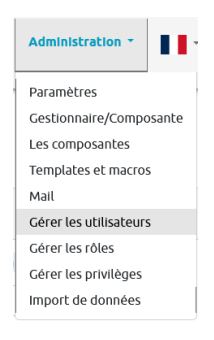

Enfin, une fois les rôles et privilèges configurés, vous devez attribuer les rôles aux utilisateurs concernés. Pour ça, rendez-vous dans l'onglet « Administration » puis « **Gérer les utilisateurs** ».

Lors de la première connexion, les utilisateurs ont par défaut le rôle « Standard ». C'est à l'administrateur de venir attribuer le rôle adéquat. Pour les étudiants, SMILE les détecte automatiquement lors de leur première connexion si l'adresse mail de connexion correspond à l'adresse mail de la nomination.

Pour attribuer un rôle à un utilisateur, vous devez dans un premier temps accéder à sa fiche. Vous pouvez soit utiliser l'outil recherche ou accéder à la liste de tous les utilisateurs.

| Liste<br>complète     | Gestion des utilisateur                                                                                                    | r local                           |                          |                                                                                                |       |
|-----------------------|----------------------------------------------------------------------------------------------------|-----------------------------------|--------------------------|------------------------------------------------------------------------------------------------|-------|
|                       | Rechercher un utilisateu                                                                                                    | ır                                |                          |                                                                                                |       |
| Outil de<br>recherche | À partir de ce formulaire, vous pouvez rechercher un<br>Nom ou identifiant de connexion<br>Salair au moins deux caractères de la recherche, puis sélectio<br>proposée. | utilisateur déjà existant 🥥 ou ur | ne personne à ajouter da | ns l'application.                                                                              |       |
|                       | Gestion des utilisate                                                                                                    | eurs<br><sup>te</sup>             |                          |                                                                                                |       |
|                       | Liste des utilisateurs                                                                                                    |                                   |                          |                                                                                                |       |
|                       | Afficher 10 v éléments                                                                                                    |                                   |                          | Filtre de recherche :                                                                          |       |
|                       | Identifiant de connexion                                                                                                    | †∔ Nom                            | 14 Activé                | 11 Rôle (non automatique)                                                                      |       |
|                       | ambrois221@unicaen.fr                                                                                                    | Romain Ambroise                   | 0                        | Administrateur technique                                                                       |       |
|                       | burel222@unicaen.fr                                                                                                    | Lea Burel                         | 0                        | Gestionnaire<br>Référent<br>Administrateur fonctionnel<br>Administrateur technique<br>Etudiant |       |
|                       | gautrea221@unicaen.fr                                                                                                    | Anthony Gautreau                  | 0                        | Administrateur technique                                                                       |       |
|                       | SMILE                                                                                                    | SMILE                             | 0                        | Administrateur technique                                                                       |       |
|                       | Affichage : 💷 1 - 4 sur 4                                                                                                    |                                   |                          |                                                                                                | < 1 > |

Sur la liste complète des utilisateurs, on retrouve différentes informations : identifiant de connexion, nom et rôle(s) attribué(s). Pour accéder à la fiche d'un utilisateur et gérer ses rôles attribués, cliquez sur son nom.

| Identité de l'utilisateur #4 | 4                      |                  |
|------------------------------|------------------------|------------------|
| Nom                          | Lea Burel              |                  |
| Identifiant de connexion     | burel222@unicaen.fr    |                  |
| Adresse email                | lea.burel@unicaen.fr   |                  |
| Statut                       | <b>*</b>               |                  |
| Supprimer Supprimer          |                        |                  |
| Rôles de l'utilisateur       |                        |                  |
| Rôle manuel attribué         | Rôle manuel disponible | Rôle automatique |
| Administrateur fonctionnel – | Invité +               |                  |
| Administrateur technique —   | Standard +             |                  |
| Etudiant —                   |                        |                  |
| Gestionnaire —               |                        |                  |
| Référent —                   |                        |                  |

Pour ajouter ou supprimer un rôle, cliquez sur + ou —. Le rôle va alors passer d'une colonne à l'autre. Vous pouvez également suspendre ou supprimer un utilisateur.

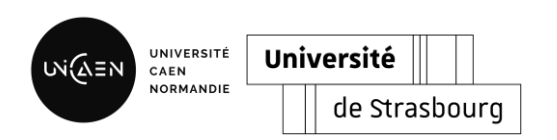

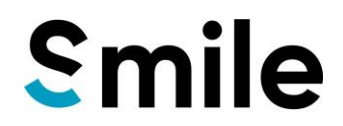

| ~      | A 1 1 1 1 1 1 | 1   |       |          |      | . •      | •       |
|--------|---------------|-----|-------|----------|------|----------|---------|
| $\geq$ |               | dec | com   | nosantes | ALIX | nestioni | naires  |
| -      | Accident      | 005 | COIII | posunces | uu.  | gestion  | Iuli CS |

| Administration *        | Si votre organisation implique d'                      | avoir des gestion                                                                                                    | naires qui s'occupent d'une ou                    |
|-------------------------|--------------------------------------------------------|----------------------------------------------------------------------------------------------------|---------------------------------------------------|
| Paramètres              | de plusieurs composances, vou                          |                                                                                                    |                                                   |
| Gestionnaire/Composante | l onglet « Administration » puis «                     | «Gestionnaire/Co                                                                                                    | omposance ».                                      |
| Les composantes         |                                                        |                                                                                                    |                                                   |
| Templates et macros     |                                                        |                                                                                                    |                                                   |
| Mail                    |                                                        |                                                                                                    |                                                   |
| Gérer les utilisateurs  |                                                        |                                                                                                    |                                                   |
| Gérer les rôles         |                                                        |                                                                                                    |                                                   |
| Gérer les privilèges    |                                                        |                                                                                                    |                                                   |
| Import de données       |                                                        |                                                                                                    |                                                   |
| Cestionna               | r space Etudiants Cours Configuration - Administration | Alde *                                                                                                    | Lea Burel, Administrateur technique   Déconnexion |
|                         | ribution des gestionnaires                             | Non Attribué                                                                                                    |                                                   |
| Lea Burel               |                                                        | Languages and French Humanities                                                                                                    | +                                                 |
|                         |                                                        |                                                                                                    |                                                   |
|                         |                                                        | Economics and georgraphy                                                                                                    | +                                                 |
|                         |                                                        | Economics and georgraphy<br>Franch Language Support                                                                                          | + +                                               |
|                         |                                                        | Economics and georgraphy<br>Franch Language Support<br>School of education                                                                   | +<br>+<br>+                                       |
|                         |                                                        | Economics and georgraphy<br>Franch Language Support<br>School of education<br>Law                                                            | +<br>+<br>+<br>+                                  |
|                         |                                                        | Economics and georgraphy<br>Franch Language Support<br>School of education<br>Law<br>School of management                                    | +<br>+<br>+<br>+                                  |
|                         |                                                        | Economics and georgraphy<br>Franch Language Support<br>School of education<br>Law<br>School of management<br>Psychology                      | +<br>+<br>+<br>+<br>+                             |
|                         |                                                        | Economics and georgraphy<br>Franch Language Support<br>School of education<br>Law<br>School of management<br>Psychology<br>Sport             | +<br>+<br>+<br>+<br>+<br>+                        |
|                         |                                                        | Economics and georgraphy<br>Franch Language Support<br>School of education<br>Law<br>School of management<br>Psychology<br>Sport<br>Sciences | +<br>+<br>+<br>+<br>+<br>+<br>+<br>+<br>+         |

Pour attribuer une ou plusieurs composantes à un gestionnaire, vous devez d'abord sélectionner son nom dans la liste des gestionnaires et ensuite cliquer sur + à côté de la composante à attribuer. Une fois ajoutée, la composante passe dans la colonne « Attribué ».

Si vous souhaitez retirer une composante à un gestionnaire, vous n'avez qu'à cliquer sur — et la composante repassera dans la colonne « Non attribué ».

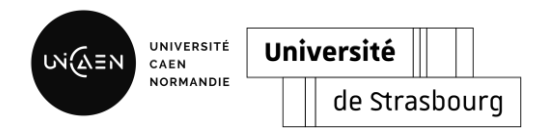

## Configuration

## Etape 4 : Gestion des programmes de mobilité

La mise en place des programmes de mobilité dans SMILE permet à l'étudiant d'être identifié dans le programme auquel il est rattaché lors de son inscription et ainsi de personnaliser le catalogue de cours et la liste des documents à transmettre.

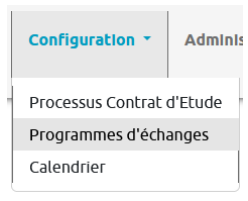

Pour accéder à la gestion des programmes de mobilité, rendez-vous dans l'onglet « Configuration » puis « **Programme de mobilité** ».

### Ajouter un programme de mobilité

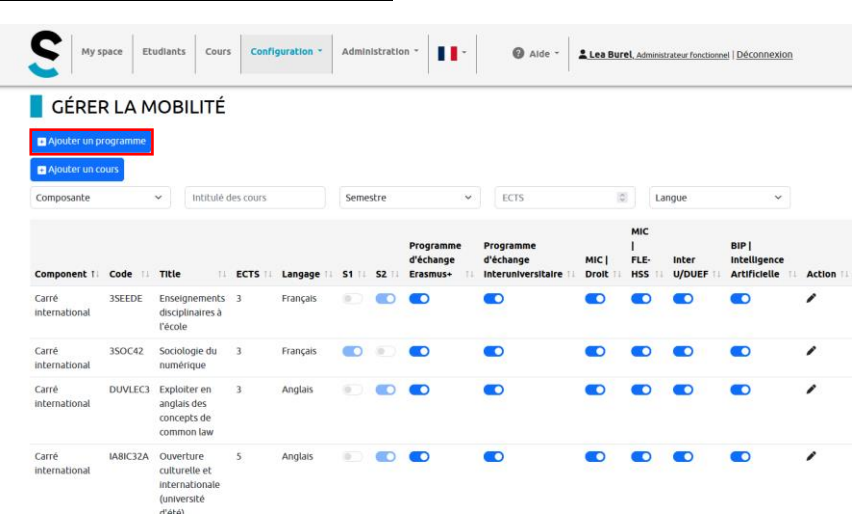

Pour accéder à la liste des programmes d'échange, afin de modifier, ajouter, masquer ou supprimer un programme, cliquez sur « Ajouter un programme ».

|                                                           |                             |                                  | My space Students Ajout d'une mobilité                                                             | ×              |
|-----------------------------------------------------------|-----------------------------|----------------------------------|----------------------------------------------------------------------------------------------------|----------------|
| My space Etudiants Cours Configuration * Administration * | Alde *     Lee Burel Admini | trateur fondsonnel   Déconnexion | MOBILITY                                                                                           |                |
| OBILITY                                                   |                             |                                  | Name Attention, ce paramètre va ralentir                                                           |                |
|                                                           |                             |                                  | Double diplôme l'appracion, vous cervez attendre que<br>l'opération se termine avant de quitter la |                |
| réer un nouveau programme                                 |                             |                                  | Programme d'échange interuniver page.                                                              |                |
| ne                                                        | Active                      | Action                           | Programme d'échange Erasmus+                                                                       |                |
| ramme d'échange Erasmus+                                  |                             | C.                               | Ecoles d'été ou BIP                                                                                | rr Sauvegarder |
| amme d'échange Interuniversitaire                         |                             | C.                               | MK                                                                                                 | _              |
| Droit                                                     |                             | C.                               | DURF                                                                                               |                |
| FLE-HSS                                                   |                             | C.                               | Erasmus Mundus                                                                                     | e<br>•         |
| er U/DUEF                                                 |                             | C.                               | Bourse Diffel                                                                                      | •              |
| -                                                         |                             |                                  | Bourse Macédoine                                                                                   |                |

Pour ajouter un nouveau programme de mobilité, cliquez sur le bouton « Créer un nouveau programme », indiquez le nom de votre programme de mobilité dans l'espace « Libellé ». Vous pouvez choisir d'activer (ou non) dès à présent ce nouveau programme et d'ouvrir (ou non) tous les cours à ce type de mobilité. Pour finaliser votre ajout, cliquez sur « Sauvegarder ».

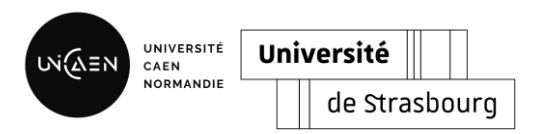

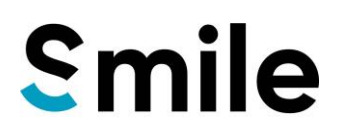

> <u>Supprimer un programme de mobilité</u>

| MOBILITY         Activer/Désactiver       Coute new modelly         Name       Active       Active         Double diplôme       Coute new modelly       Supprint         Programme d'échange texemuse       Modifier et annuse       Supprint         Ecoles d'échange texemuse       Coute new modelly       Supprint         DUEF       Coute new modelly       Coute new modelly       Supprint         DUEF       Coute new modelly       Coute new modelly       Supprint         Examus Aundus       Coute new modelly       Coute new modelly       Supprint         Borne Lifferd       Coute new modelly       Coute new modelly       Supprint                                                                                                    | Students Courses Configuration - Administrati | tion * Aide * Lies Burel Administrateur functionnel   Déconnexion |
|----------------------------------------------------------------------------------------------------|-----------------------------------------------|-------------------------------------------------------------------|
| Activer/Désactiver       © reade new model/         Name       Active       Action       Supprim         Double diplome       ©       ©       ©       Supprim         Programme d'échange interuntverstaire       ©       Ø       Ø       Ø         Programme d'échange interuntverstaire       ©       Ø       Ø       Ø         Roces d'été ou BIP       ©       Ø       Ø       Ø         DUFF       ©       Ø       Ø       Ø         DUPEX       ©       Ø       Ø       Ø         Bourse Eliffed       ©       Ø       Ø       Ø                                                                                                    | MOBILITY                                      |                                                                   |
| Name     Active     Action     Supprim       Double diplôme     0     0     0       Programme d'change interuniversitaire     0     0     0       Programme d'échange Erzemus+     0     0     0       Ecoles d'été ou BP     0     0     0       Mic     0     0     0       DUEF     0     0     0       Erzemus Mundus     0     0     0       Erzemus Elffel     0     0     0                                                                                                    |                                               | Activer/Désactiver Create new mobility                            |
| Double dplôme SUPPINI<br>Programme d'échange hteruniversitaire SUPPINI<br>Programme d'échange frasmus+<br>Ecoles d'été ou BIP © Ø<br>Mic © Ø<br>DUFF © Ø<br>DUFK © Ø<br>Ecores d'été ou BIP<br>Ø<br>Ø<br>Ø<br>Ø<br>Ø<br>Ø<br>Ø<br>Ø<br>Ø<br>Ø<br>Ø<br>Ø<br>Ø                                                                                                    | Name                                          | Active Action Curposing                                           |
| Programme d'échange Interuniversitaire     Ø International International Internatio Inte                           | Double diplôme                                |                                                                   |
| Programme d'échange Erzemus+     CMODIFIE       Ecoles d'été ou DIP     ©       MC     ©       DUEF     ©       DUPEX     ©       Erzems Mundus     ©       Bourse Liffel     ©                                                                                                    | Programme d'échange Interuniversitaire        |                                                                   |
| Ecoles d'été ou BIP     C     C       MIC     C     C       DUFF     E     C       DUFX     E     C       Eramus Mundus     E     C       Bours Liffel     E     C                                                                                                    | Programme d'échange Erasmus+                  |                                                                   |
| MC C C C C C C C C C C C C C C C C C C                                                                                                     | Ecoles d'été ou BIP                           | C                                                                 |
| DUFF     E       DUFDX     E       Eramus Mundus     E       Eramus fulfiel     E                                                                                                    | MIC                                           | C                                                                 |
| DUPEX     ©     CI       Erasmus Mundus     ©     CI       Bourse Eiffel     ©     CI                                                                                                    | DUEF                                          | • C.                                                              |
| Erasmus Nundus Editer State State St | DUPEX                                         | • C.                                                              |
| Bourse Eiffel                                                                                                    | Erasmus Mundus                                | • <b>E</b>                                                        |
|                                                                                                    | Bourse Eiffel                                 | • <b>B</b>                                                        |
| Bonze wacedoine                                                                                                    | Bourse Macédoine                              | • C.                                                              |

Si vous souhaitez supprimer un programme d'échange cliquez sur 📮 .

Cependant, si vous souhaitez qu'un programme d'échange n'apparaisse plus sans pour autant le supprimer, vous pouvez désactiver le programme en cliquant sur .

💶 = activé ; 🔍 = désactivé

Vous pouvez également venir modifier le programme en cliquant sur 🖉.

> Gestion des documents administratifs demandés par programme

| S My space Students Courses Configuration - Administration - State - | L Lée Burel, Administra | teur fonctionnel   Déconnexion |
|----------------------------------------------------------------------|-------------------------|--------------------------------|
| MOBILITY                                                             |                         | Create new mobility            |
| Name                                                                 | Active                  | Action                         |
| Double diplôme                                                       |                         | 8. <b>.</b>                    |
| Programme d'échange Interuniversitaire                               |                         | 8.                             |
| Programme d'échange Erasmus+                                         |                         | 2                              |
| Ecoles d'été ou BIP                                                  |                         | 8. <b>8</b>                    |
| MC                                                                   |                         | 8.                             |
| DUDF                                                                 | ۲                       | Ø.                             |
| DUPEX                                                                | 8                       | 8.                             |
| Erasmus Mundus                                                       | ©                       | 8.                             |
| Bourse Eiffel                                                        | (E)                     | 8.                             |
| Bourse Macédoine                                                     | <u>ا</u>                | 8.                             |

Après avoir créé votre programme de mobilité, cliquez sur l'icône 🗷

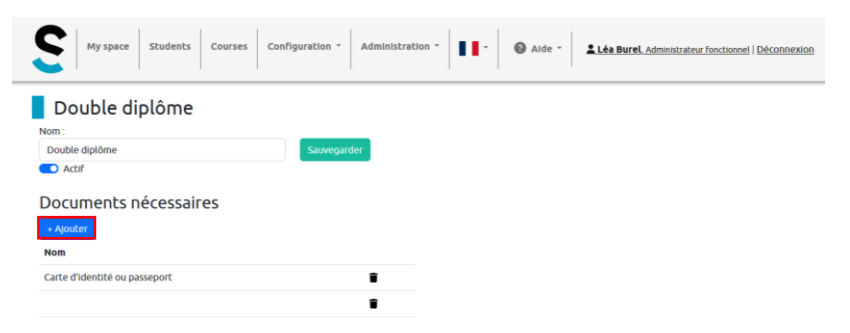

Dans la catégorie « Documents nécessaires », cliquez sur le bouton « Ajouter ».

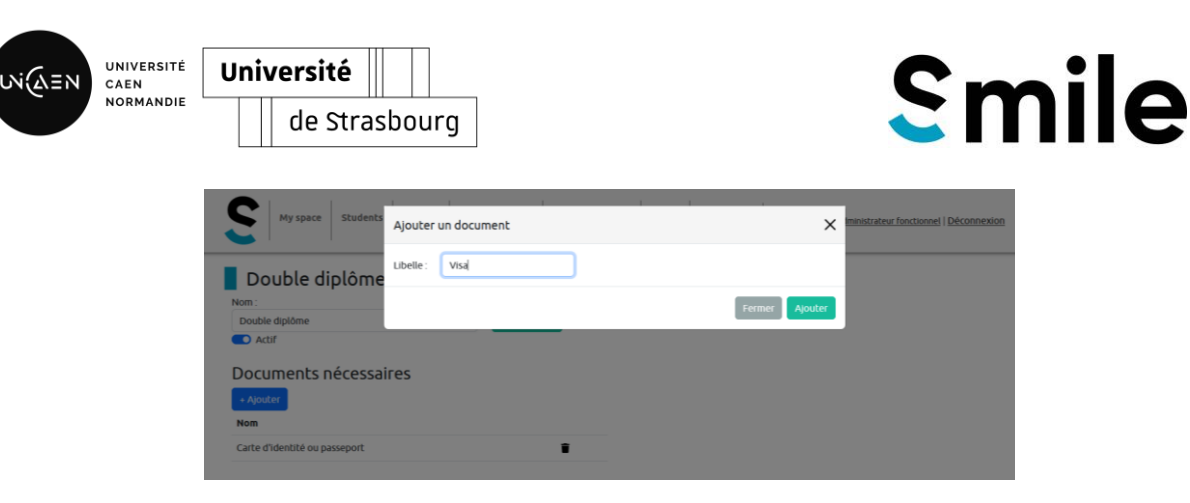

Ajouter le nom du document demandé et cliquez sur « Ajouter ». Les documents demandés apparaîtront comme ci-dessous au moment de l'inscription de l'étudiant.

| My space Stud                                                                                                    | ents Courses Conriguration * Administ                                     | ration *                                                                                                    | Burel, Administrateur fonctionnel   Déconnexion                                                |  |
|----------------------------------------------------------------------------------------------------|---------------------------------------------------------------------------|----------------------------------------------------------------------------------------------------|------------------------------------------------------------------------------------------------|--|
| REGISTRATIO                                                                                                    | DN                                                                        |                                                                                                    |                                                                                                |  |
| 1. Choose your m                                                                                                    | obility                                                                   | 2. Check your information                                                                                                  | on                                                                                             |  |
| <ul> <li>Double diplôme</li> <li>Programme d'échar</li> <li>Programme d'échar</li> <li>Ecoles d'été ou BIP</li> <li>MIC</li> <li>Ariles to upload</li> </ul> | oge Interuniversitaire<br>ge Erasmus+                                     | Fisthame<br>Léa<br>ES (If available)<br>urn schac personaltuniqueCode int est <<br>entifiant de connexion<br>buret222 demo | Lastname<br>Burel<br>Country_code> <eni><br/>Votre adresse mail<br/>lea burel@puncaen fr</eni> |  |
| Name                                                                                                    | File                                                                      |                                                                                                    |                                                                                                |  |
| Carte d'Identité ou passepor                                                                                                    | Parcourir Aucun fichier sélectionné. Parcourir Aucun fichier sélectionné. | Birthdate<br>JJ/mm/aaaa                                                                                                    | Caen                                                                                           |  |
| Visa                                                                                                    |                                                                           |                                                                                                    |                                                                                                |  |

#### > Gestion de l'ouverture de cours aux programmes de mobilité

Les cours disponibles (ou non) aux programmes de mobilité se gèrent soit à la création du programme si tous les cours importés dans SMILE sont concernés soit manuellement après la création et l'activation du programme.

Toujours dans l'onglet « **Programme d'échange** », vous avez accès à l'offre de formation. De cette vue, vous pouvez ouvrir ou fermer les différents cours à la mobilité en cliquant sur l'icône (gris = désactivé) (bleu = activé). Vous pouvez trier les cours par composante, intitulé, semestre, ECTS ou par langue.

|         | S My space                             | Etudiants | Cours Configuration                                         | • A  | dministration | -               |              | 🕜 Aide 👻                           | Lea Burel, Administrateur technique | <u>Déconnexion</u> |                |
|---------|----------------------------------------|-----------|-------------------------------------------------------------|------|---------------|-----------------|--------------|------------------------------------|-------------------------------------|--------------------|----------------|
|         | GÉRER LA                               | мові      | LITÉ                                                        |      |               |                 |              |                                    |                                     |                    |                |
|         | Ajouter une mobilité                   |           |                                                             |      |               |                 |              |                                    |                                     | Liste              | des programmes |
| Filtres | Ajouter un cours                       |           |                                                             |      |               |                 |              |                                    |                                     | a ech              | anges actirs   |
|         | IAE Caen, École univ. de l             | Ma ~      | Intitulé des cours                                          | s    | emestre       | 1               | ~            | ECTS                               | Langue                              | ~                  |                |
|         | Component 1                            | Code 11   | Title 11                                                    | ECTS | 1 Langage     | 11 <b>51</b> 11 | <b>52</b> 11 | Programme<br>d'échange<br>Erasmus+ | Programme d'échange                 | Action 11          |                |
|         | IAE Caen, École univ.<br>de Management | 1MCI111   | Digital agility                                             | 3    | Anglais       |                 | ۲            |                                    |                                     | 1                  |                |
|         | IAE Caen, École univ.<br>de Management | 1MCI112   | Priority management and<br>personal efficienty              | 1    | Anglais       |                 | ۲            |                                    |                                     | 1                  |                |
|         | IAE Caen, École univ.<br>de Management | 1MCI121   | Individual and collective<br>management                     | 3    | Anglais       |                 | ۲            |                                    |                                     | 1                  |                |
|         | IAE Caen, École univ.<br>de Management | 1MCI122   | Managerial challengs of<br>technological<br>transformations | 3    | Anglais       |                 | 0            |                                    |                                     | 1                  |                |

## Etape 5 : Gestion du catalogue de formation

Même après l'import du catalogue de cours, il est toujours possible de venir modifier l'offre de formation.

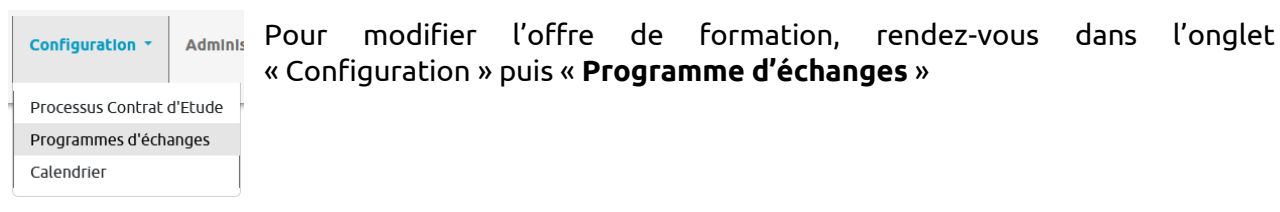

> Ajout des cours

| GÉRE                   | RLAM     | OBILITÉ                                                          |         |           |             |          |                      |                                              |                                    |                       |           |         |
|------------------------|----------|------------------------------------------------------------------|---------|-----------|-------------|----------|----------------------|----------------------------------------------|------------------------------------|-----------------------|-----------|---------|
|                        |          |                                                                  |         | Ajouter u | ne mobilité |          |                      |                                              | 1                                  | Activer tout          | es les mo | bilités |
|                        |          |                                                                  |         |           |             |          |                      |                                              |                                    | •                     | youter ur | cours   |
| Composante             | ~        | Intitulé des cou                                                 | urs     | 5         | emestre     |          | ~                    | ECTS                                         | 10                                 | Langue                |           | *       |
| Component 1            | Code 14  | Title                                                            | ECTS II | Langage   | 11 51 11    | 52       | Double<br>diplôme 11 | Programme<br>d'échange<br>Interuniversitaire | Programme<br>d'échange<br>Erasmus+ | Ecoles<br>d'été<br>ou | MIC       | Action  |
| Carré<br>international | 023      | Cours Français B1                                                | 3       | Français  |             | 10       |                      |                                              |                                    |                       |           |         |
| Carré<br>international | 1MPATRU1 | Environnement<br>bancaire et<br>financier :<br>Fondamentaux      | 12      | Français  |             | ۰        |                      |                                              |                                    |                       |           | 1       |
| Carré<br>international | 1MPATRU2 | Environnement<br>bancaire et<br>financier :<br>Approfondissement | 7       | Français  |             | #D       |                      |                                              |                                    |                       |           | '       |
| Carré<br>international | 1MPATRU3 | Marchés financiers                                               | 8       | Français  |             | ۲        |                      |                                              |                                    |                       |           | 1       |
| Carré<br>international | 1MPATRU4 | Droit du patrimoine<br>privé                                     | 8       | Français  | •           | <u>م</u> |                      |                                              | •                                  |                       |           | 1       |

Pour ajouter un cours, il faut cliquer sur le bouton « Ajouter un cours ».

| ADD COUR    | RSE          |              |          |                 |                |         |  |
|-------------|--------------|--------------|----------|-----------------|----------------|---------|--|
| Composante  |              | Formation    |          | Code de l'objet |                | Libellé |  |
| Composantes | ~            | Formations   | ~        |                 |                |         |  |
| ECTS        | Niveau       |              | Semestre |                 | Volume horaire |         |  |
|             | 0            |              | S1       | ~               |                | ID H    |  |
| D ↑ / B I   | ≣ ⊞• ∎       | E 3 X Normal | •        |                 |                |         |  |
| □ ↑ ↑       | ∷            | E 3 X Normal |          |                 |                |         |  |
| Dejectif    | ii III - III | E 3 X Normal | •        |                 |                |         |  |
| Dépectif    |              | E 3 X Normal | •        |                 |                |         |  |
| D + + + B I | II 00 · I    | E 3 X Hornal | •        |                 |                |         |  |

Dans la page qui s'affiche, complétez tous les champs nécessaires. Une fois terminé, cliquez sur le bouton « Add ». Ensuite, vous pouvez revenir dans la vue précédente pour ouvrir le cours au programme d'échange souhaité.

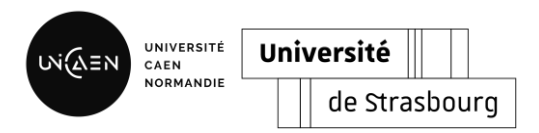

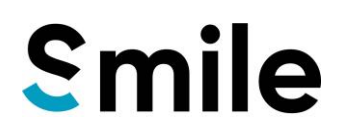

### > Modification des cours

| Composaté       v       biblié dos cours       Semente       v       Extra Surar Sur mobilié         Composaté       v       biblié dos cours       Semente       v       Extra Surar Sur mobilié         Composaté       v       biblié dos cours       Semente       v       Extra Surar Sur mobilié         Composaté       v       biblié dos cours       Semente       v       Extra Surar Sur mobilié         Composaté       10 Extra Surar Surar Sur                                                                                                    | GÉRE                   | RLAM     | OBILITÉ                                                          |      |            |            |       |                   |                                              |                                    |                              |                        |           |
|----------------------------------------------------------------------------------------------------|------------------------|----------|------------------------------------------------------------------|------|------------|------------|-------|-------------------|----------------------------------------------|------------------------------------|------------------------------|------------------------|-----------|
| Composarie     v     Instituté des sours     Semestre     v     ICTS     Exage     v       Composarie     v     Instituté des sours     Semestre     v     ICTS     Exage     v       Composarie     Code     1     TELS     Langue     v     Instituté des sours     Example     Code       Composarie     Code     1     TELS     Langue     v     Instituté des sours     Example     Code       Contel     Q3     Const Français B1     3     Français     C     C     C     C     C       Attemption     Datacer et<br>Frontientificate et<br>Instructional     Instructions     C     C     C     C     C       Carle     MMARIARI     Instructional et<br>Frontientificate et<br>Instructional     Trançais     C     C     C     C     C       Carle     MMARIARIZ     Longonemett     7     Français     C     C     C     C     C       Carle     MMARIARIZ     Longonemett     7     Français     C     C     C     C     C       Carle     MMARIARIZ     Longonementt     7     Français     C     C     C     C     C       Instructional     Marchinadamette     8     Français <t< th=""><th></th><th></th><th></th><th></th><th>Ajouter un</th><th>e mobilité</th><th></th><th></th><th></th><th></th><th>Activer tout</th><th>es les mo<br/>jouter un</th><th>cours</th></t<>                                                                                                    |                        |          |                                                                  |      | Ajouter un | e mobilité |       |                   |                                              |                                    | Activer tout                 | es les mo<br>jouter un | cours     |
| Component II         Code II         Title         ECRES II         Langage         S1         S2         Code III         Title         ECRES III         Langage         S1         S2         Code IIII         MCC         Action IIIIIIIIIIIIIIIIIIIIIIIIIIIIIIIIIIII                                                                                                    | Composante             | ~        | Intitulé des co                                                  | urs  | Se         | mestre     |       | ~                 | ECTS                                         | 12                                 | angue                        |                        | ~         |
| Carle<br>International<br>International       623       Cours français 1       3       Français       C       C <th>Component 1</th> <th>Code 14</th> <th>Title 11</th> <th>ECTS</th> <th>Langage</th> <th>51</th> <th>52 11</th> <th>Double<br/>diplôme</th> <th>Programme<br/>d'échange<br/>Interuniversitaire</th> <th>Programme<br/>d'échange<br/>Erasmus+</th> <th>Ecoles<br/>d'été<br/>ou<br/>BIP</th> <th>MIC</th> <th>Action 16</th>                                                                                                    | Component 1            | Code 14  | Title 11                                                         | ECTS | Langage    | 51         | 52 11 | Double<br>diplôme | Programme<br>d'échange<br>Interuniversitaire | Programme<br>d'échange<br>Erasmus+ | Ecoles<br>d'été<br>ou<br>BIP | MIC                    | Action 16 |
| Carle<br>Methadoxial     MethATRUI Inversement<br>Invariant     12     Franças     Image: Image: Image | Carré<br>international | 023      | Cours Français B1                                                | 3    | Français   |            | 80    |                   |                                              |                                    |                              |                        |           |
| Carle MMARIAD Environmente 7 Franças CO CO CO CO CO CO CO CO CO CO CO CO CO                                                                                                    | Carré<br>international | 1MPATRU1 | Environnement<br>bancaire et<br>financier :<br>Fondamentaux      | 12   | Français   |            | ۵.    |                   |                                              |                                    |                              |                        | 1         |
| Carré 1MPATRU3 Marchés financiers 8 Français 🜑 🐑 🜑 🜑 🜑                                                                                                    | Carré<br>international | 1MPATRU2 | Environnement<br>bancaire et<br>financier :<br>Approfondissement | 7    | Français   |            | ۰     |                   |                                              |                                    |                              |                        | 1         |
| international                                                                                                    | Carré<br>international | 1MPATRU3 | Marchés financiers                                               | 8    | Français   |            | ۲     |                   |                                              |                                    |                              |                        | 1         |

Pour modifier les informations d'un cours déjà créé, cliquez sur 🖍 .

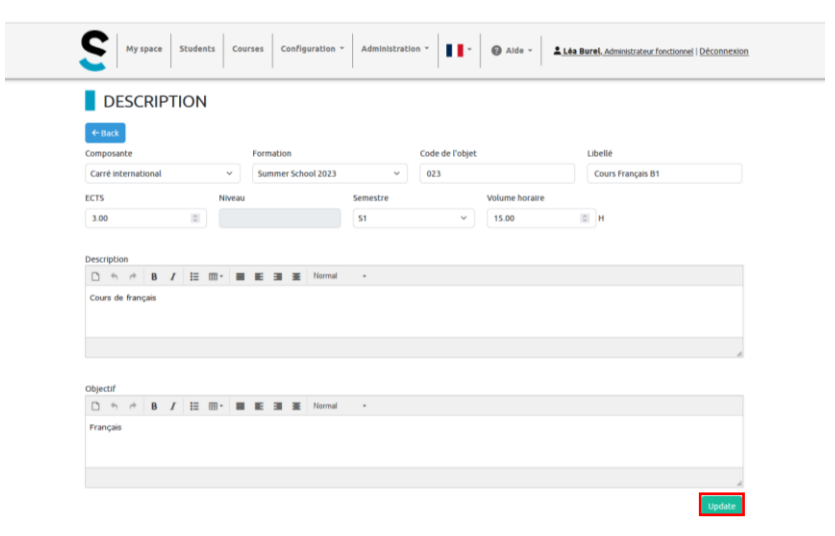

Dans la page qui s'affiche, venez faire les modifications nécessaires puis cliquez sur le bouton « Update ».

## Etape 6 : Création des templates

Les templates sont utilisés pour personnaliser l'application grâce à des messages ponctuels ou permanents. Ils permettent également de personnaliser les communications à destination des utilisateurs en créant des courriels types.

| Administration *        |
|-------------------------|
| Paramètres              |
| Gestionnaire/Composante |
| Les composantes         |
| Templates et macros     |
| Gérer les utilisateurs  |
| Gérer les rôles         |
| Gérer les privilèges    |
| Import de données       |
|                         |

Pour créer ou modifier des templates de mail, document ou texte du site internet, rendez-vous dans l'onglet « Administration » puis « **Template et macros** ».

| S My space Etudiants Cours          | Configuration * Administration * | Ť     | Alde * <b>Lee Burel</b> , Administrateur fonc | ionnel   <u>Déconnexion</u> |
|-------------------------------------|----------------------------------|-------|-----------------------------------------------|-----------------------------|
| Gestion des templat                 | es                               |       | f≡ Acceder aux rend                           | us                          |
| • Ajouter un template               |                                  |       | 22 Acceder aux mac                            |                             |
| Filtrer les templates               |                                  |       |                                               |                             |
| Namespace : Tous les namespaces     | Type : Tous les types            |       | <b>Y</b> Filtrer les templates Remise à       | zéro                        |
|                                     |                                  |       | Filtre de recherche :                         |                             |
| Code                                | 1                                | Туре  | 11 Namespace                                  | Action 11                   |
| cueil                               |                                  | texte | Aucun namerofisualiser                        | 0 🖋                         |
| urs_aide                            |                                  | texte | Aucun namespace                               | Ø 🖉 🔋                       |
| seignant_attente_validation ()      |                                  | mail  | Aucun namespace                               | 0/1                         |
| udiant_Accuse_reception_choix_cours |                                  | mail  | Aucun namespate Modifier                      | /0/1                        |
| udiant_Confirmation_cours_valide () |                                  | mail  | Aucun namespace                               | Ø 🖋                         |
| tudiant_etape_suivante 🕚            |                                  | mail  | Aucun namespace                               | Ø 🖋                         |
| tudiant_refus                       |                                  | mail  | Aucun namespace                               | Ø 🖋                         |
| estionnaire_abandon                 |                                  | mail  | Aucun namespace                               | Ø 🖋                         |
| estionnaire_etape_suivante          |                                  | mail  | Aucun namespace                               | Ø 🖋 🧧                       |
| DLA                                 |                                  | 🖶 pdf | Aucun namespace                               | @ 🖋 📋                       |

Pour créer un nouveau template, cliquez sur « Ajouter un template »

| Création d'un template                                                   | ×                                                                                                    |
|--------------------------------------------------------------------------|----------------------------------------------------------------------------------------------------|
| Code du contenu * :                                                      |                                                                                                    |
|                                                                          |                                                                                                    |
| Type *:                                                                  |                                                                                                    |
| Sélectionner un type de contenu                                          |                                                                                                    |
| Description :                                                            |                                                                                                    |
|                                                                          |                                                                                                    |
|                                                                          |                                                                                                    |
|                                                                          |                                                                                                    |
|                                                                          |                                                                                                    |
| Namespace associé :                                                      |                                                                                                    |
|                                                                          |                                                                                                    |
| Supet (suppet die courrier électronique, nom die fichier, éliquette,)* : |                                                                                                    |
|                                                                          |                                                                                                    |
|                                                                          |                                                                                                    |
|                                                                          |                                                                                                    |
|                                                                          |                                                                                                    |
|                                                                          |                                                                                                    |
|                                                                          |                                                                                                    |
| U 6 # B Z E E E B B B B B B B B B B B B B B B                            |                                                                                                    |
|                                                                          |                                                                                                    |
|                                                                          |                                                                                                    |
|                                                                          |                                                                                                    |
| esile de style (556) :                                                   |                                                                                                    |
|                                                                          |                                                                                                    |
|                                                                          |                                                                                                    |
|                                                                          |                                                                                                    |
|                                                                          |                                                                                                    |
|                                                                          | 4                                                                                                    |
| A Computer :                                                             |                                                                                                    |
|                                                                          | (All and a local data and a local data and a local data and a local data and a local data and a local data and |
|                                                                          |                                                                                                    |

Complétez les champs et cliquer sur « Enregistrer ».

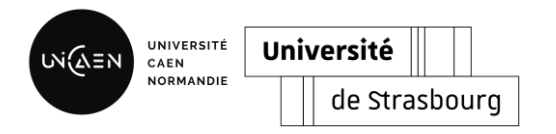

## Etape 7 : Configuration du contrat pédagogique

#### Import du template du contrat pédagogique

| Administration 🝷        |
|-------------------------|
| Paramètres              |
| Gestionnaire/Composante |
| Les composantes         |
| Templates et macros     |
| Gérer les utilisateurs  |
| Gérer les rôles         |
| Gérer les privilèges    |
| Import de données       |

Pour créer ou modifier le template du contrat pédagogique, rendez-vous dans l'onglet « Administration » puis « **Template et macros** ».

La DSI peut créer de nouvelles macros sur demandes des utilisateurs.

### > Gestion du circuit de validation

| Configuration *       | Adminis |  |  |  |  |
|-----------------------|---------|--|--|--|--|
| Processus Contrat     | d'Etude |  |  |  |  |
| Programmes d'échanges |         |  |  |  |  |
| Calendrier            | þ       |  |  |  |  |

Pour personnaliser le circuit de validation du contrat pédagogique, rendezvous dans l'onglet « Configuration » puis « **Processus Contrat d'étude** ».

Il est possible de modifier la personne en charge de la validation, l'ordre des étapes et également de supprimer des étapes.

| CONFIGUR<br>e processus de SMILE est<br>tapes et les personnaliser | ATION<br>customisable, vous pouvez choisir quel rôle doit valider les | Ajouter      |       |        |        |
|--------------------------------------------------------------------|-----------------------------------------------------------------------|--------------|-------|--------|--------|
| Code                                                               | Name                                                                  | Validator    | Order | Move   | Action |
| ore-registration                                                   | Pre-registration                                                      | Gestionnaire | ✓ 1   | /      |        |
| egistered                                                          | Registered, waiting administrator validation                          | Gestionnaire | ~ 2   | 1      |        |
| ourse                                                              | Course selection                                                      | Etudiant     | ∽ 3   | ¥      |        |
| pproval_educational                                                | Waiting approval by educational referent                              | Gestionnaire | ~ 4   | ↑<br>↓ |        |
| pproval_host                                                       | Waiting approval by host institution                                  | Gestionnaire | ~ 5   | ↑<br>↓ |        |
| pproval_student                                                    | Waiting approval by student                                           | Etudiant     | × 7   | Ŷ      |        |
| ontract                                                            | Student contract generated                                            | Gestionnaire | ~ 8   | 1      |        |

Pour ajouter une étape, cliquez sur « Ajouter », complétez les champs et choisissez le rôle valideur parmi la liste des rôles préalablement créés. Pour finaliser l'ajout, cliquez sur « Ajouter »

| ours   | Ajouter une         | étape                      | ×              |
|--------|---------------------|----------------------------|----------------|
| 0115 1 | Code :<br>Nom :     |                            |                |
| ous    | Validateur :        | Administrateur fonctionnel | ]              |
| atio   | tion administration | or validation              | Fermer Ajouter |

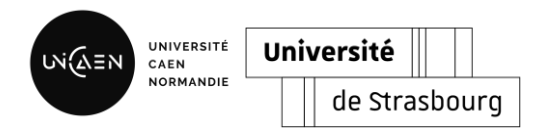

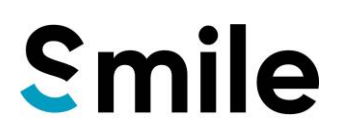

## Etape 8 : Paramétrage du calendrier

Le calendrier permet de gérer les périodes d'ouverture d'inscription.

| Configuration * Add      | minis Pour<br>l'onal                  | gérer<br>et « Co | le calendrier<br>nfiguration » p | et l'ouv<br>ouis « <b>Ca</b> | verture c<br><b>ilendrier</b> | des<br>' ». | inscriptions, | rendez-vous | dans |
|--------------------------|---------------------------------------|------------------|----------------------------------|------------------------------|-------------------------------|-------------|---------------|-------------|------|
| Processus Contrat d'Etuc | de '                                  |                  | 5 1                              |                              |                               |             |               |             |      |
| Programmes d'échanges    |                                       |                  |                                  |                              |                               |             |               |             |      |
| Calendrier               | Í                                     |                  |                                  |                              |                               |             |               |             |      |
|                          |                                       |                  |                                  | P                            | Nouvelle période              |             |               |             | ×    |
|                          |                                       |                  |                                  |                              | Date de début                 |             |               |             |      |
| Calendrier - Ouvertu     | re des inscriptions                   |                  |                                  |                              | 20/04/2024                    |             |               |             | •    |
| Année ← 2024/2025 →      | · · · · · · · · · · · · · · · · · · · |                  |                                  |                              | Date de fin                   |             |               |             | _    |
| Nouvelle période         |                                       |                  |                                  |                              | Libelle                       |             |               |             |      |
| Date de début            | Date de fin                           | Libelle          | Inscription ouverte              |                              | Inscription 20/24/25          |             |               |             |      |
|                          |                                       |                  |                                  |                              | Close Ajouter                 |             |               |             |      |

Pour ajouter une nouvelle période d'inscription, cliquez sur « Novelle période ». Puis, complétez les champs et cliquez sur « **Ajoutez** »

#### Calendrier - Ouverture des inscriptions

| Nouvelle période |             |                     |                     | Modifier |
|------------------|-------------|---------------------|---------------------|----------|
| Date de début    | Date de fin | Libelle             | Inscription ouverte |          |
| 20/04/2024       | 20/06/2024  | Inscription 2024/25 | Oui                 | C        |

Une fois la période créer, vous pouvez toujours la modifier ou la supprimer.

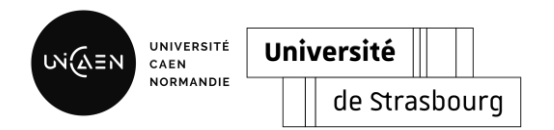

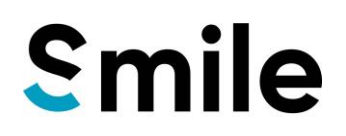

## Utilisation

### Etape 9 : Importation des nominés

### Etudiants

Pour importer les étudiants nominés dans votre établissement pour leur mobilité, rendez-vous dans l'onglet « **Etudiants** ».

### > Par fichier csv

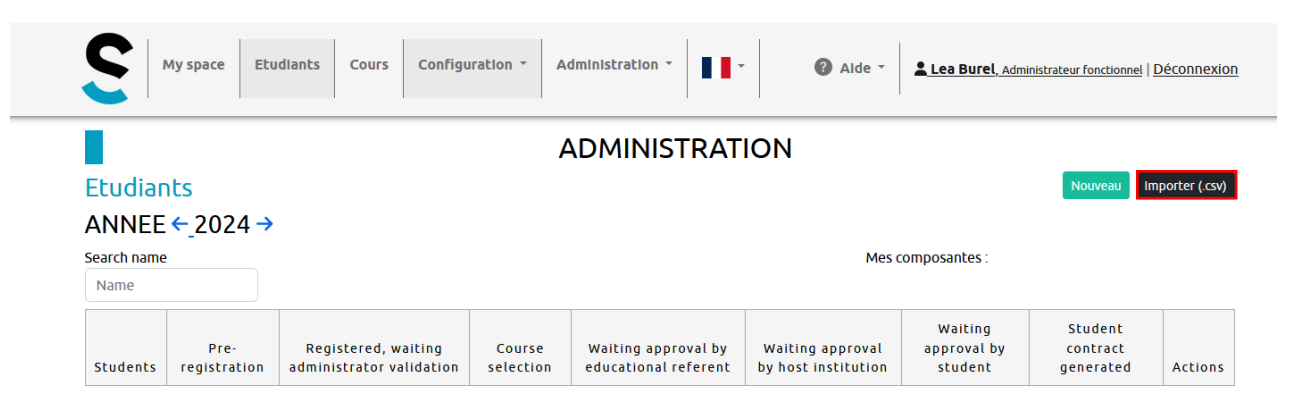

Pour importer une liste d'étudiant dans l'application SMILE en format .csv, cliquez sur le bouton « Importer (.csv) ».

A Certains champs sont obligatoires (Prénom, Nom, Email, Année d'inscription).

| Import d'étudiants                                              | × |
|-----------------------------------------------------------------|---|
| Vous pouvez voir un exemple de fichier d'importation <u>ici</u> |   |
| Fichiers acceptés : .csv                                        |   |
| Champs obligatoires :                                           |   |
| Prénom     Nom     Email     Année d'inscription                |   |
| Choisir un fichier Parcourir Aucun fichier sélectionné.         |   |
| Close Importer                                                  |   |
|                                                                 |   |

Cliquez sur « Parcourir... » pour sélectionner le document à importer. Ensuite, cliquez sur le bouton « Importer ».

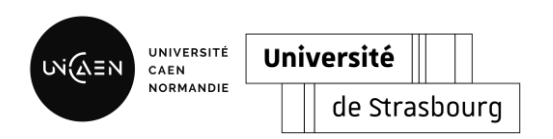

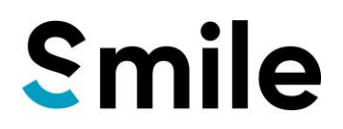

## Manuellement

Vous pouvez également ajouter individuellement les étudiants nominés en cliquant sur le bouton « Nouveau ». Compléter les champs demandés avec les informations de l'étudiant puis cliquez sur « Ajouter ».

|            |                      |                       |                  |            |                |                       |               | udents | Nouvel étudiant | 1     |              | 1 | × |
|------------|----------------------|-----------------------|------------------|------------|----------------|-----------------------|---------------|--------|-----------------|-------|--------------|---|---|
|            |                      |                       |                  |            |                |                       |               |        | Prénom*         | Nom   | *            |   |   |
|            |                      |                       |                  |            |                |                       |               | ATTC   | Email*          | Date  | de naissance |   |   |
| C          | My space Students Co | urses Configuration * | Administration * | • Ø Alde • | Léa Burel, Adm | inistrateur technique | Déconnexion   |        | ESI             | Ville | mm/aaaa 🗆    |   |   |
|            |                      |                       | 1                |            |                |                       |               |        | Code Postal     | Rue   |              |   |   |
| Etudia     |                      |                       |                  |            |                | Nouveau               | porter (.csv) | n      | N°              | Ema   | l référent*  |   |   |
| ANNE       | E ← 2024 →           |                       |                  | Mes c      | omposantes :   |                       |               |        |                 |       |              |   |   |
| Search nam | le                   |                       |                  |            |                |                       |               |        | Close Ajouter   |       |              |   |   |

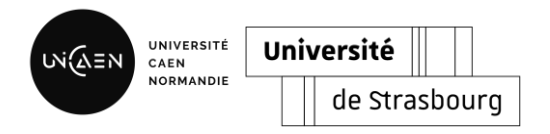

## Etape 10 : Suivi des étudiants

Etudiants

Pour accéder au tableau de suivi des étudiants, rendez-vous dans l'onglet « Etudiants ».

### Vue complète

|               | S My                  | space Studen         | ts Courses Configur                                | ration * Ad         | iministration -                             | Alde -                                  | Léa Burel, Admi                   | nistrateur technique             | Déconnexion              |
|---------------|-----------------------|----------------------|----------------------------------------------------|---------------------|---------------------------------------------|-----------------------------------------|-----------------------------------|----------------------------------|--------------------------|
|               | Etudiant              | S                    | C (1                                               |                     |                                             |                                         |                                   | Nouveau                          | nporter (.csv)           |
|               | ANNEE <               | 2023→                | Selection                                          | de l'anne           | e                                           |                                         |                                   |                                  |                          |
| Les étudiants | Search name<br>Name   |                      | Le                                                 | es compos           | antes attribuées                            | Mes co                                  | omposantes :                      |                                  | Les étapes               |
|               | Students              | Pre-<br>registration | Registered, waiting<br>administrator<br>validation | Course<br>selection | Waiting approval by<br>educational referent | Waiting approval<br>by host institution | Waiting<br>approval by<br>student | Student<br>contract<br>generated | Accès au dossier complet |
|               | Sánta Mozes           | ~                    | ~                                                  | ~                   | ~                                           | ~                                       | ~                                 | ~                                | Show                     |
|               | Letícla<br>Gomes-Dlas | ~                    | ~                                                  | ~                   | ~                                           | ~                                       | ~                                 | ~                                | Show                     |
|               | Kira<br>Lindgren      | ~                    | ~                                                  | ~                   | ~                                           | ~                                       | ~                                 | ~                                | Show                     |
|               | Maik<br>Drechsler     | ~                    | ~                                                  | ~                   | ~                                           | ~                                       | ~                                 | ~                                | Show                     |
|               | Kristian<br>Wirtz     | ~                    | ~                                                  | ~                   | ~                                           | ~                                       | 2 🗸 🗙                             |                                  | Show                     |
|               | Max<br>Jamleson       | ~                    | ~                                                  | ~                   | ~                                           | 8 🔽 💌                                   |                                   |                                  | Show                     |
|               | Tapio<br>Sillanpää    | ~                    | ~                                                  | ~                   | ~                                           | 8 🗸 🗙                                   |                                   |                                  | Show                     |
|               | Niamh Birch           | ~                    | ×                                                  | ~                   | X 🔽 🗙                                       |                                         |                                   |                                  | Show                     |
|               | Lennon<br>Boyle       | ~                    | ~                                                  | 2 🗸 🗙               |                                             |                                         |                                   |                                  | Show                     |
|               | Janes Regan           | ~                    | ~                                                  | 0                   |                                             |                                         |                                   |                                  | Show                     |

### Vue du dossier individuel

| Steps                                                            | Information                                | IS                      |                                                                                          |                               |  |
|------------------------------------------------------------------|--------------------------------------------|-------------------------|------------------------------------------------------------------------------------------|-------------------------------|--|
| Pre-registration                                                 | Name : Niamh Birch<br>Postal code : 20095  |                         | Birthdate : <b>24/08/96</b><br>City : Hamurg<br>Status : En attente du choix de mobilité |                               |  |
| <ul> <li>Registered, waiting administrator validation</li> </ul> | Address :                                  |                         |                                                                                          |                               |  |
| ✓ Course selection                                               | ESI : <b>urn:schac:perso</b><br>Référent : | onalUniqueCode:Int:esi: | Mobility : Dev                                                                           |                               |  |
| Waiting approval by educational referent                         |                                            |                         |                                                                                          |                               |  |
| S Waiting approval by host institution                           | University                                 |                         | Country                                                                                  | \<br>Les informations personn |  |
| Waiting approval by student                                      | City :                                     |                         | Street :                                                                                 | Les informations personn      |  |
| 8 Student contract generated                                     | Erasmus Code :                             |                         |                                                                                          | Le contrat pédagogique        |  |
| Messages                                                         | Courses                                    |                         |                                                                                          |                               |  |
| No messages                                                      | Composante:                                |                         |                                                                                          |                               |  |
|                                                                  | Nom                                        | ECTS                    | Principal                                                                                |                               |  |
|                                                                  | 10                                         | Total : 0               |                                                                                          |                               |  |
| Send Send also by mail                                           |                                            |                         |                                                                                          |                               |  |
| La messagerie directe                                            | Documents                                  |                         |                                                                                          |                               |  |
|                                                                  |                                            |                         |                                                                                          | Mail date                     |  |
|                                                                  | · · · · · · · · · · · · · · · · · · ·      |                         |                                                                                          |                               |  |

⊳

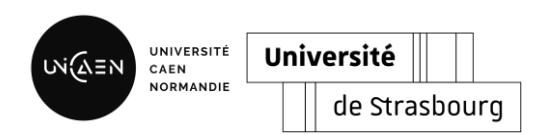

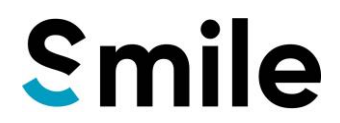

#### > Validation ou refus de la phase de pré-inscription ou du choix des cours

Que ce soit pour la phase de pré-inscription ou la construction du contrat pédagogique, le procédé de validation ou refus est le même.

| Students Courses Configuration -                         | Administration *                        | * 2 Alde *                                                | Léa Burel, Administrateur technique   Déconnexio                        | <u>on</u>  |  |  |
|----------------------------------------------------------|-----------------------------------------|-----------------------------------------------------------|-------------------------------------------------------------------------|------------|--|--|
| VALIDATION                                               |                                         |                                                           |                                                                         |            |  |  |
| Steps                                                    | Informations                            |                                                           |                                                                         |            |  |  |
| Pre-registration                                         | Name : Niamh Birch                      |                                                           | Birthdate : 24/08/96                                                    |            |  |  |
| Registered, waiting administrator validation             | Postal code : <b>20095</b><br>Address : |                                                           | City : <b>Hamurg</b><br>Status : <b>En attente du choix de mobilité</b> |            |  |  |
| Course selection                                         | ESI: urn:schac:persona                  | ESI: urn:schac:personalUniqueCode:Int:esi:fr:1234567890G4 |                                                                         |            |  |  |
| Waiting approval by educational referent                 | hererene.                               |                                                           | Hobility . Dev                                                          |            |  |  |
| <ul> <li>Waiting approval by host institution</li> </ul> | University                              |                                                           |                                                                         |            |  |  |
| <ul> <li>Waiting approval by student</li> </ul>          | Name :<br>City :                        |                                                           | Country :<br>Street :                                                   |            |  |  |
| Student contract generated                               | Erasmus Code :                          |                                                           |                                                                         |            |  |  |
| Messages                                                 | Courses                                 |                                                           |                                                                         |            |  |  |
| No messages                                              | Composante:                             |                                                           |                                                                         |            |  |  |
|                                                          | Nom                                     | ECTS                                                      | Principal                                                               |            |  |  |
| <i>II</i>                                                |                                         | Total : 0                                                 |                                                                         |            |  |  |
| Send Send also by mail                                   |                                         |                                                           |                                                                         |            |  |  |
|                                                          | Documents                               |                                                           |                                                                         |            |  |  |
|                                                          |                                         |                                                           | Refus                                                                   | Validation |  |  |
|                                                          | Justify the rejection                   | Denied                                                    | Validate                                                                | <b>*</b>   |  |  |
|                                                          |                                         | 14                                                        |                                                                         |            |  |  |
|                                                          |                                         | Message de iu                                             | stification d'un refus                                                  |            |  |  |

#### > <u>Messages</u>

SMILE offre la possibilité aux gestionnaires d'envoyer des messages aux étudiants, soit uniquement sur l'application soit doublé d'un mail.

|                                                                  | AHON                             |          |                                                  |                  |                                                     |  |
|------------------------------------------------------------------|----------------------------------|----------|--------------------------------------------------|------------------|-----------------------------------------------------|--|
| Steps                                                            |                                  |          | Informations                                     |                  |                                                     |  |
| Pre-regis                                                        | stration                         |          | Name : Niamh Birch<br>Postal code : 20095        |                  | Birthdate : <b>24/08/96</b><br>City : <b>Hamurg</b> |  |
| <ul> <li>Registered, waiting administrator validation</li> </ul> |                                  |          | Address : Status : En attente du choix de mobili |                  |                                                     |  |
| <ul> <li>Course selection</li> </ul>                             |                                  |          | ESI: urn:schac:person<br>Référent:               | alUniqueCode:int | esi:fr:1234567890G4<br>Mobility Dev                 |  |
| 4 Waiting                                                        | approval by educational referent |          |                                                  |                  | · · · · · · · · · · · · · · · · · · ·               |  |
| S Waiting                                                        | approval by host institution     |          | University                                       |                  |                                                     |  |
| (7) Waiting                                                      | approval by student              |          | Name :<br>Ciby :                                 |                  | Country :<br>Street                                 |  |
| 8 Student                                                        | contract generated               |          | Erasmus Code :                                   |                  |                                                     |  |
| Messages                                                         | . Rédaction du messa             | 7e       | Courses                                          |                  |                                                     |  |
| No messages                                                      | /                                | <u>,</u> | Composante:                                      |                  |                                                     |  |
| ×                                                                |                                  |          | Nom                                              | ECTS             | Principal                                           |  |
|                                                                  |                                  | li.      |                                                  | Total : 0        |                                                     |  |
| Send                                                             | Send also by mail                |          |                                                  |                  |                                                     |  |
| Jend                                                             |                                  |          |                                                  |                  |                                                     |  |

## Etape 11 : Conversion des notes

L'application SMILE propose un outil de conversion de notes. Le gestionnaire peut convertir les notes de l'étudiant dans le système de notation de son pays d'origine.

#### > Configuration de l'outil conversion de notes

| Configuration 🔹       |         |  |  |  |  |
|-----------------------|---------|--|--|--|--|
| Processus Contrat     | d'Etude |  |  |  |  |
| Programmes d'échanges |         |  |  |  |  |
| Calendrier            |         |  |  |  |  |
| Notes                 |         |  |  |  |  |
|                       |         |  |  |  |  |

Avant d'utiliser le convertisseur, il faut le configurer. Pour ça rendez-vous dans l'onglet « Configuration » puis « Notes ».

| Pays                           |      |                                                                   |
|--------------------------------|------|-------------------------------------------------------------------|
| Notes Pays Bacla sable Matrice |      |                                                                   |
| Ajouter un pays                |      |                                                                   |
| Libellé                        | Code | Action                                                            |
| Allemagne                      | DE   | <ul> <li>Afficher</li> <li>Modifier</li> <li>Supprimer</li> </ul> |
| Europe (ECTS)                  | ECTS | <ul> <li>Afficher</li> <li>Modifier</li> <li>Supprimer</li> </ul> |
| France                         | FR   | <ul> <li>Afficher</li> <li>Modifier</li> <li>Supprimer</li> </ul> |
| Italie                         | IT   | <ul> <li>Afficher</li> <li>Modifier</li> <li>Supprimer</li> </ul> |
| Turquie                        | TR   | <ul> <li>Afficher</li> <li>Modifier</li> <li>Supprimer</li> </ul> |

Dans un premier temps, il faut configurer la liste des pays pour lesquels vous avez besoin de convertir les notes. Pour ce faire, rendez-vous dans l'onglet « Pays ». Vous pouvez créer un nouveau pays ou modifier un pays déjà existant. Pour ce faire, inscrivez le nom du pays dans la case « libellé » et le code pays.

| UNIVERSITÉ<br>CAEN | U | ni | versité |     |    |     |
|--------------------|---|----|---------|-----|----|-----|
| NORMANDIE          |   |    | de Stra | sbo | DU | ırg |

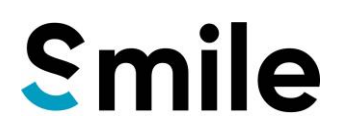

| Ajouter un pays       | ×      |
|-----------------------|--------|
| Libellé :<br>Italie 1 |        |
| Code : 2              |        |
| Enregistrer 3         |        |
|                       | Fermer |

Ensuite, rendez-vous dans l'onglet « Notes » afin de configurer les équivalences entre les notes du pays d'accueil et les notes du pays d'origine. Vous pouvez également modifier une équivalence déjà existante.

| Notes<br>Notes Pays Bac à sable Matrice |                   |                                                                         |
|-----------------------------------------|-------------------|-------------------------------------------------------------------------|
| Ajouter un note                         | Note de réference | Action                                                                  |
| Turqule<br>60 - 64<br>DD                | France 10 - 10.99 | <ul> <li>♦ Afficher</li> <li>Modifier</li> <li>× Supprimer</li> </ul>   |
| Turquie<br>65 - 69<br>DC                | France 11 - 11.99 | <ul> <li>Afficher</li> <li>Modifier</li> <li>Supprimer</li> </ul>       |
| Turquie<br>70 - 74<br>CC                | France 12 - 12.99 | <ul> <li>Afficher</li> <li>Modifier</li> <li>Supprimer</li> </ul>       |
| Turquie<br>75 - 79<br>CB                | France 13 - 13.99 | <ul> <li>⊘ Afficher</li> <li>✓ Modifier</li> <li>× Supprimer</li> </ul> |
| Turquie<br>80 - 84<br>BB                | France 14 - 14.99 | <ul> <li>Afficher</li> <li>Modifier</li> <li>Supprimer</li> </ul>       |
| Turquie<br>85 - 89<br>BA                | France 15 - 15.99 | <ul> <li>Afficher</li> <li>Modifier</li> <li>Supprimer</li> </ul>       |

| Ajouter un note                                                                | × |
|--------------------------------------------------------------------------------|---|
| Valeur basse :                                                                 |   |
| Valeur haute : Note (min et max si besoin) du pays d'origine                   |   |
| Description :                                                                  |   |
| Pays :<br>Choisir un pays Choisir le pays d'origine (créé en amont)            |   |
| Note de référence :<br>Choisir une note Indiquer la note équivalente en France |   |
| 🔒 Enregistrer                                                                  |   |

Fermer

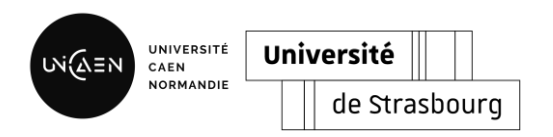

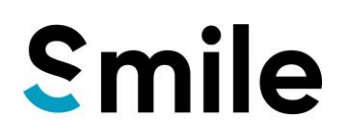

Matrice

| Notes | Pays | Bac à sable | Matrice |
|-------|------|-------------|---------|

| France        | 0 - 9.99                | 10 - 10.99      | 11 - 11.99        | 12 - 12.99    | 13 - 13.99    | 14 - 14.99     | 15 - 15.99     | 16 - 20             |
|---------------|-------------------------|-----------------|-------------------|---------------|---------------|----------------|----------------|---------------------|
| Allemagne     | 5.0 - 4.0<br>Mangelhaft | Aucune note !   | Aucune note !     | Aucune note ! | Aucune note ! | Aucune note !  | Aucune note !  | 1.5 - 1<br>Sehr Gut |
| Europe (ECTS) | F<br>Insufficient       | E<br>Sufficient | D<br>Satisfactory | C<br>Good     | C<br>Good     | B<br>Very good | B<br>Very good | A<br>Excellent      |
| Italie        | Aucune note !           | Aucune note !   | Aucune note !     | Aucune note ! | Aucune note ! | Aucune note !  | Aucune note !  | Aucune note !       |
| Turqule       | 0 - 59<br>FF-FD         | 60 - 64<br>DD   | 65 - 69<br>DC     | 70 - 74<br>CC | 75 - 79<br>CB | 80 - 84<br>BB  | 85 - 89<br>BA  | 90 - 100<br>AA      |

La matrice permet une vision globale du tableau de conversion.

### <u>Utilisation du convertisseur</u>

| Configuration *   |         |
|-------------------|---------|
| Processus Contrat | d'Etude |
| Programmes d'éch  | anges   |
| Calendrier        |         |
| Notes             |         |

Pour accéder au convertisseur de notes, rendez-vous dans l'onglet « Configuration » puis « Notes ».

| Bac à sable             | - <b>1</b> |                 |             |   |
|-------------------------|------------|-----------------|-------------|---|
| Notes Pays Bac à sable  | Matrice    |                 |             |   |
| Conversion 2            |            | 3               |             |   |
| Données                 |            |                 |             | 4 |
| Valeur à convertir : 17 | Code du pa | ys (cible) : DE | 🔁 Convertir |   |
| Résultat                |            |                 |             |   |

Pour convertir une note, rendez-vous dans l'onglet « Bac à sable ». Puis compléter la note « française » à convertir dans « Valeur à convertir » puis indiquer le code du pays de l'établissement d'origine de l'étudiant. Enfin cliquez sur « Convertir ».

| UN AEN | UNIVERSITÉ<br>CAEN | U | Jniversité    |
|--------|--------------------|---|---------------|
|        | NORMANDIE          |   | de Strasbourg |
|        |                    |   |               |

Bac à sable

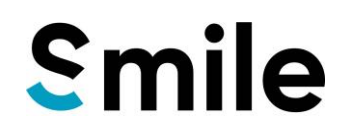

| Notes Pays Bac à sable Matrice          |                                               |           |
|-----------------------------------------|-----------------------------------------------|-----------|
|                                         |                                               |           |
| Conversion                              |                                               |           |
| Données                                 |                                               |           |
| Valeur à convertir :                    | Code du pays (cible) :                        | Convertir |
| Résultat                                |                                               |           |
| Conversion de la note [17] vers le pays | [DE ].                                        |           |
| 1.5 - 1<br>Sehr Gut                     | <ul> <li>Résultat de la conversion</li> </ul> |           |

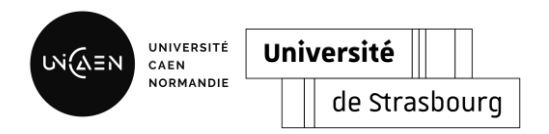

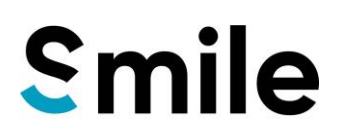

S'enregistrer

## Etape 12 : Vue étudiante

Après connexion, l'étudiant va devoir réaliser son inscription sur SMILE. Il doit renseigner son programme de mobilité, son mois d'arrivée. Ensuite, il vérifie et complète les informations personnelles. Et enfin, il téléverse les documents qui lui sont demandés. Pour terminer son inscription, il clique sur « S'enregistrer ».

|                                                                                                    | INS                                 | SCRIPTION                                                                       |                                       |  |
|----------------------------------------------------------------------------------------------------|-------------------------------------|---------------------------------------------------------------------------------|---------------------------------------|--|
| 1. Choix de votre m                                                                                                    | obilité                             | 2. Vérifiez et complétez                                                        | vos informations                      |  |
| Programme d'échange                                                                                                    | Erasmus                             | Prénom                                                                          | Nom                                   |  |
| Programme d'échange                                                                                                    | Inter Universitaire                 | Lea                                                                             | Burel                                 |  |
| <ul> <li>Blended Intensive Programme (BIP)</li> <li>Double diplôme</li> <li>MIC</li> <li>Ecole d'été   Summer school</li> </ul> |                                     | S S<br>ESI (if available)                                                       |                                       |  |
|                                                                                                    |                                     | urn:schac:personalUniqueCode:int:esi: <country_code>:<eni></eni></country_code> |                                       |  |
|                                                                                                    |                                     | ♥<br>Nom d'utilisateur                                                          | Votre adresse mail                    |  |
| Mois d'arrivée                                                                                                    |                                     | burel222@unicaen.fr                                                             | lea.burel@unicaen.fr                  |  |
| January                                                                                                    |                                     | ·                                                                               |                                       |  |
| 3. Fichier à fournir                                                                                                    |                                     | Date de haissance                                                               | ville                                 |  |
| Name                                                                                                    | File                                | jj/mm/aaaa                                                                      | Caen                                  |  |
| Carte d'identité ou passeport                                                                                                   | Parcourir Aucun fichier sélectionné | Code postal                                                                     | Rue                                   |  |
|                                                                                                    | indeantine Percentine.              | 14000                                                                           | Esplanade de la paix                  |  |
|                                                                                                    |                                     | N°                                                                              | Email de votre référent universitaire |  |
|                                                                                                    |                                     | 4                                                                               |                                       |  |
|                                                                                                    |                                     | Etablissement                                                                   |                                       |  |
|                                                                                                    |                                     | Type to search                                                                  |                                       |  |
|                                                                                                    |                                     |                                                                                 |                                       |  |

### Vue générale de son dossier

|                       | S              | My space Cours                                                            |                                       |                                                    | 🕜 Alde 👻 | Lea Burel, Et | udiant   Déconnexion | 1 |                                     |
|-----------------------|----------------|---------------------------------------------------------------------------|---------------------------------------|----------------------------------------------------|----------|---------------|----------------------|---|-------------------------------------|
|                       |                |                                                                           |                                       |                                                    |          |               |                      |   |                                     |
|                       | Les<br>Reg     | inscriptions sont actuellement fermées<br>jistration are currently closed |                                       |                                                    |          |               |                      |   |                                     |
| Retour à              | l'insci        | My registration                                                           | Courses - Programme d'échange Erasmus |                                                    |          |               |                      | • | <ul> <li>Contrat d'étude</li> </ul> |
| Suivi<br>d'avancement | 0              | Pre-registration                                                          | Pending                               | Pending validation, you can only view the courses. |          |               |                      |   |                                     |
|                       | 2              | Registered, waiting administrator validation                              |                                       |                                                    |          |               |                      |   |                                     |
|                       | 3              | Course selection                                                          |                                       |                                                    |          |               |                      |   |                                     |
|                       | 4              | Waiting approval by educational referent                                  | Documents                             |                                                    |          |               |                      |   | Documents déposés et                |
|                       | 5              | Waiting approval by host institution                                      | Туре                                  |                                                    | Name     | File size     | Action               |   | générés par SMILE                   |
|                       | 7              | Waiting approval by student                                               | Carte d'identité ou passep            | ort                                                |          |               |                      |   |                                     |
|                       | 8              | Student contract generated                                                |                                       |                                                    |          |               | Upload               |   |                                     |
|                       | Messages       |                                                                           |                                       |                                                    |          |               |                      |   |                                     |
|                       | Aucun messages |                                                                           | Messagerie avec le                    |                                                    |          |               |                      |   |                                     |
|                       |                | Envover aussi par                                                         | gestionnaire                          |                                                    |          |               |                      |   |                                     |
|                       | Envo           | mail                                                                      |                                       |                                                    |          |               |                      |   |                                     |
|                       |                | Abandonner mon inscription                                                | Abandon des démarches                 |                                                    |          |               |                      |   |                                     |

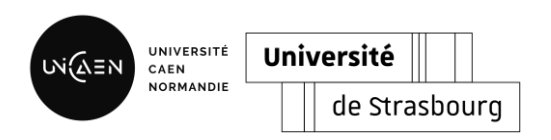

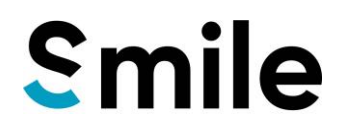

#### Création du contrat pédagogique

Pour que l'étudiant créé son contrat pédagogique, il faut que le gestionnaire de mobilité ai validé son inscription et donc qu'il soit passé à l'étape 3.

| S                                                    | My space Cours                                                           |                                                                 |                     | 🕜 Aide -                  | 🛓 Lea Burel, I | itudiant   Déconnexio |  |  |  |
|------------------------------------------------------|--------------------------------------------------------------------------|-----------------------------------------------------------------|---------------------|---------------------------|----------------|-----------------------|--|--|--|
| M                                                    | 1Y SPACE                                                                 |                                                                 |                     |                           |                |                       |  |  |  |
| Les i<br>Regi                                        | inscriptions sont actuellement fermées<br>Istration are currently closed |                                                                 |                     |                           |                |                       |  |  |  |
|                                                      | My registration                                                          | Courses - Programme d'échange Erasmus<br><sub>Composante:</sub> |                     |                           |                |                       |  |  |  |
| 0                                                    | Pre-registration                                                         | Nom                                                             | ECTS                | Principal                 |                | Note                  |  |  |  |
| 0                                                    | Registered, waiting administrator validation                             |                                                                 | Total : 0           |                           |                |                       |  |  |  |
| 3                                                    | Course selection                                                         |                                                                 |                     |                           |                |                       |  |  |  |
| 4                                                    | Waiting approval by educational referent                                 | Select my courses                                               | validate your cours | es to proceed to the next | step           | valid my courses      |  |  |  |
| 5                                                    | Waiting approval by host institution                                     | Documents                                                       |                     |                           |                |                       |  |  |  |
| 0                                                    | Waiting approval by student                                              | Type Name File size                                             |                     |                           |                |                       |  |  |  |
| 8                                                    | Student contract generated                                               | Carte d'io                                                      | entité ou passeport |                           |                |                       |  |  |  |
| Mes                                                  | sages                                                                    |                                                                 |                     |                           |                |                       |  |  |  |
| Lea Bure<br>17/06/24<br>Lea Bure<br>test<br>17/06/24 | er mai                                                                   |                                                                 |                     |                           |                | Upload                |  |  |  |
|                                                      | Abandonner mon inscription                                               |                                                                 |                     |                           |                |                       |  |  |  |

Dans l'onglet « My space », l'étudiant doit cliquer sur « Select my courses ».

| <b>S</b> My spa                      | ice      | Cours               |                                             |                                           |                      |                |                   | 🕜 Ald            | e - 2  | Lea Burel, E | <u>tudiant</u>   <u>D</u> | éconnexior |
|--------------------------------------|----------|---------------------|---------------------------------------------|-------------------------------------------|----------------------|----------------|-------------------|------------------|--------|--------------|---------------------------|------------|
| COUR                                 | S        |                     |                                             |                                           |                      |                |                   |                  |        |              |                           |            |
| Besoin d'aide                        | ? Conta  | ictez-nous à l'adre | esse smile@                                 | unicaen.fr                                |                      |                |                   |                  |        |              |                           |            |
| Need help ? A                        | sk us sr | nile@unicaen.fr     |                                             |                                           |                      |                |                   |                  |        |              |                           |            |
| Ma compo                             | san      | te principa         | ale                                         |                                           | Choix                |                |                   |                  |        |              |                           |            |
| UFR STAPS                            |          |                     |                                             | ~                                         | Nom                  |                |                   |                  |        | ECTS         | Princip                   | al         |
| Allocation                           |          |                     |                                             |                                           | 10.1 Créatio         | on d'entrepris | es et d'asso en l | ien avec l'APA   |        | 2            | •                         |            |
| ECTS: 20 (min 45 )                   |          |                     |                                             | 10.1 Ergonomie et Design                  |                      |                |                   |                  | 3      | 0            |                           |            |
| Minimum 50% de composante principale |          |                     | 10.2 Biblio / compétences diverses à badger |                                           |                      |                |                   | 3                | ٥      |              |                           |            |
|                                      | 100% 201 | ECTS                |                                             |                                           | 10.2 Nouve           | lles technolog | ies dans les env  | ironnements de t | rava   | 4            | ٥                         |            |
|                                      |          |                     |                                             |                                           | 10.2 Gestio          | n de projet en | APA               |                  |        | 3            | 0                         |            |
|                                      |          |                     |                                             |                                           | 10.3 Gestio          | n budgétaire ( | et recherche de   | financement      |        | 2            | ٥                         |            |
|                                      |          |                     |                                             |                                           | 10.4 Mini-p          | rojet en APA   |                   |                  |        | 3            | 0                         |            |
|                                      |          |                     |                                             |                                           |                      |                |                   |                  |        | Sauve        | garder me                 | es cours   |
| Sport                                | *        |                     | •                                           | Intitulé des cours                        | Niveau               |                | Semestre          | ✓ Lang           | ue     | • E          | CTS                       | 0          |
| Groupe                               | 11       | Composante          |                                             | Nom                                       |                      | ti Niveau      | 1 Semestre        | t⊥ Langue 1      | L ECTS | ti Voir ti   | Sélectio                  | onner 11   |
| Sport                                |          | UFR STAPS           |                                             | 10.1 Création d'en<br>d'asso en lien avec | reprises et<br>l'APA | 2              | S1                | Français         | 2      | 0            |                           |            |
| Sport                                |          | UFR STAPS           |                                             | 10.1 Ergonomie et                         | Design               | 2              | S1                | Français         | 3      | 0            |                           |            |
| Sport                                |          | UFR STAPS           |                                             | 10.1 Séminaire de I                       | némoire              | 2              | S1                | Français         | 3      | 0            |                           |            |

Il arrive sur le catalogue de l'offre de formation où il pourra consulter les cours qui l'intéressent et sélectionner ce qu'il souhaite en cliquant sur <sup>□</sup>. Une fois les cours sélectionner, il clique sur « Sauvegarder mes cours ».

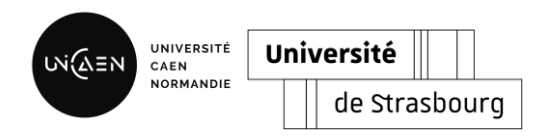

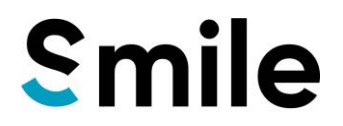

La sauvegarde des cours n'envoie pas automatiquement le contrat pédagogique à la signature. Pour confirmer son choix, l'étudiant doit valider ses choix.

| Courses - Programme d'échange Erasmus<br>Composante: Sport   |            |                 |      |  |  |  |  |  |  |
|--------------------------------------------------------------|------------|-----------------|------|--|--|--|--|--|--|
| Nom                                                          | ECTS       | Principal       | Note |  |  |  |  |  |  |
| 10.4 Mini-projet en APA                                      | 3.00       | ~               |      |  |  |  |  |  |  |
| 10.3 Gestion budgétaire et recherche de financement          | 2.00       | ~               |      |  |  |  |  |  |  |
| 10.2 Gestion de projet en APA                                | 3.00       | ~               |      |  |  |  |  |  |  |
| 10.2 Nouvelles technologies dans les environnements de trava | 4.00       | ~               |      |  |  |  |  |  |  |
| 10.2 Biblio / compétences diverses à badger                  | 3.00       | ~               |      |  |  |  |  |  |  |
| 10.1 Ergonomie et Design                                     | 3.00       | ~               |      |  |  |  |  |  |  |
| 10.1 Création d'entreprises et d'asso en lien avec l'APA     | 2.00       | ~               |      |  |  |  |  |  |  |
|                                                              | Total : 20 |                 |      |  |  |  |  |  |  |
| Select my courses Validate your courses to proceed to t      | V          | alid my courses |      |  |  |  |  |  |  |

Après la sauvegarde de ses choix, l'étudiant doit revenir dans l'onglet « My profile » et soit il peut apporter des modifications à sa sélection soit cliquez sur « Valid my courses » pour envoyer son contrat pédagogique à la signature.

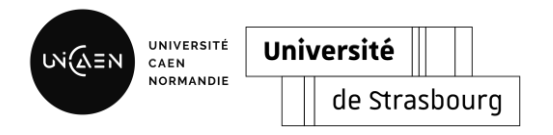

Etape 13 : Vue référent pédagogique

Lorsque son étudiant à valider son contrat pédagogique, les référents pédagogiques (de l'université d'origine et d'accueil successivement) reçoivent un mail pour les informer qu'un contrat pédagogique nécessite leur action.